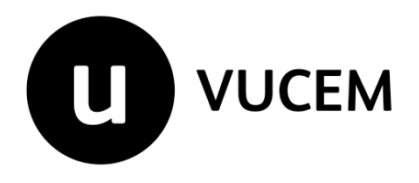

# Manual de Usuario

Mecanismo para restringir la importación de mercancías producidas con trabajo forzoso u obligatorio, incluido el trabajo infantil forzoso u obligatorio.

Versión:1.0 Fecha de publicación: Junio 2025

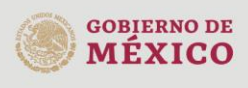

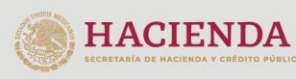

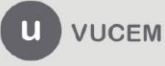

# Contenido

| Acceso a VUCEM                                                                                                    | 4           |
|----------------------------------------------------------------------------------------------------|-------------|
| Acceso a usuarios con e.firma                                                                                                    | 5           |
| Acceso a trámites disponibles                                                                                                    | 9           |
| Mecanismo para restringir la importación de mercancías producidas con trabajo forza obligatorio, incluido el trabajo infantil forzoso u obligatorio | oso u<br>11 |
| Paso 1 Capturar solicitud                                                                                                    | 13          |
| Paso 2 Requisitos necesarios                                                                                                    | 17          |
| Paso 3 Anexar requisitos                                                                                                    | 19          |
| Paso 4 Firmar solicitud                                                                                                    | 22          |
| Requerimiento de Información                                                                                                    | 24          |
| Atender Notificación de Requerimiento                                                                                                    | 25          |
| Atender el Requerimiento de información                                                                                                    | 28          |
| Confirmación de Notificación de Resolución                                                                                                    | 36          |
| Acuses y Resoluciones                                                                                                    | 38          |

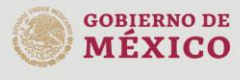

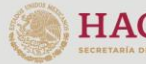

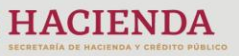

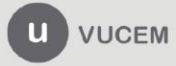

# Elementos del Sistema

Para facilitar el uso de la Ventanilla Digital Mexicana de Comercio Exterior (VUCEM o VU), se implementaron una serie de componentes que el usuario debe emplear para su comodidad y fácil navegación:

- Listas desplegables (combos).
- Controles de selección múltiple.
- Controles de selección única.
- Tablas de datos (formularios de captura).
- Botones.
- Mensajes.

# Forma de acceso al sistema VUCEM

Para tener acceso al sistema de la VU se deben de cumplir con los siguientes requisitos mínimos instalados en la computadora del usuario:

- Sistema Operativo Windows XP o MAC.
- Conexión a Internet.
- Navegador de Internet preferentemente Mozilla Firefox o Google Chrome en sus últimas versiones.
- Adobe Reader (última versión)

# Recomendación al usuario para la captura de la solicitud

- Si el usuario deja inactiva la captura de la solicitud, y después de un tiempo se vuelve a retomar, es posible que se genere un error, por lo que se le recomienda al usuario que mantenga activa la sesión y realice de manera continua la captura de a información. En caso de haber realizado una pausa prolongada, se sugiere cerrar dicha sesión y el explorador para volver a realizar el proceso desde el principio para evitar inconsistencias.
- La sesión tiene una duración de 30 minutos, cuando la sesión quede inactiva durante este tiempo se debe salir de la página, limpiar cookies, e iniciar sesión nuevamente.

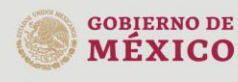

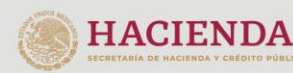

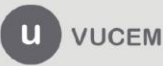

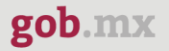

# Acceso a VUCEM

Se debe ingresar a la VUCEM a través de la siguiente dirección Web:

https://www.ventanillaunica.gob.mx/vucem/index.htm

Se despliega la página principal de la **VUCEM**, en la cual se deberá colocarse en la opción de Ventanilla Única, y posteriormente dar clic en **Ingreso Solicitante** 

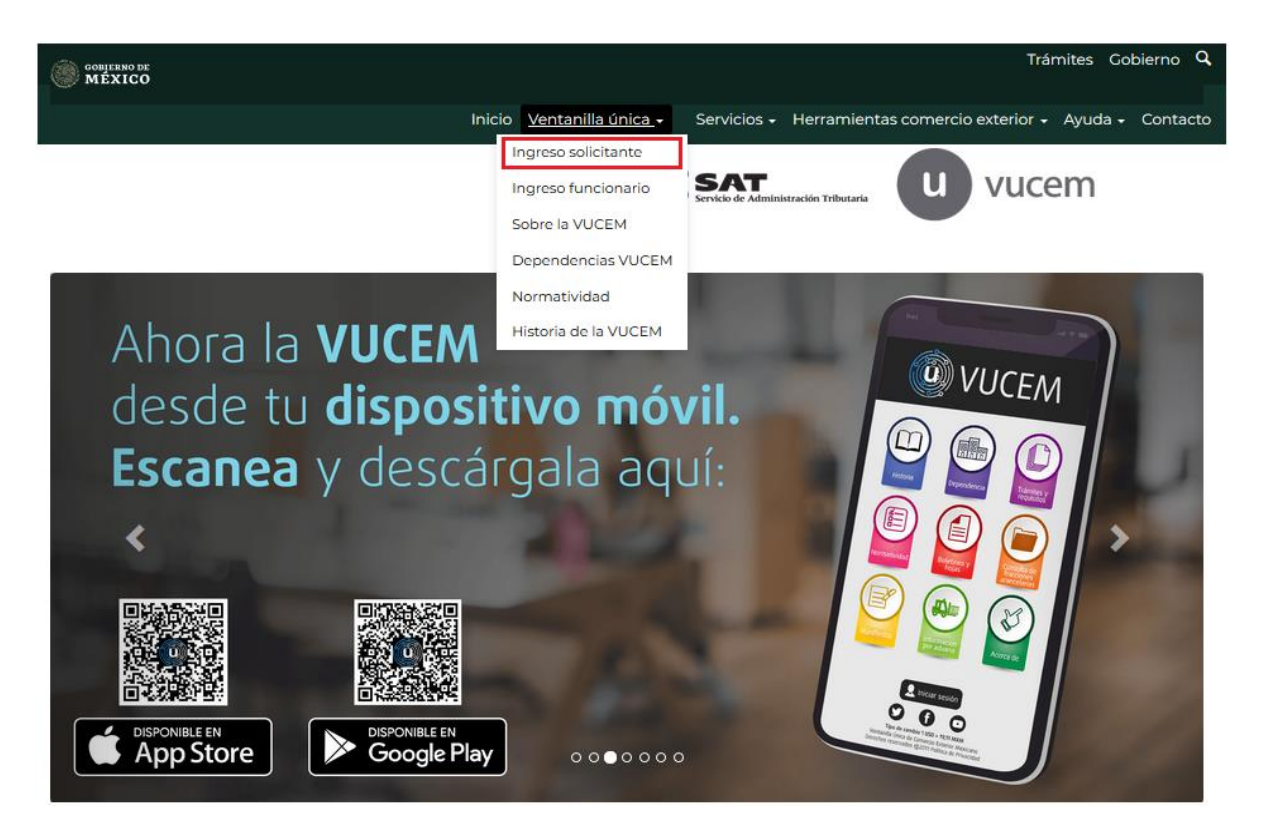

Para hacer uso del sistema el usuario puede ingresar de acuerdo con los siguientes criterios:

• Usuarios con e.firma:

Los usuarios con e.firma son aquellas personas físicas o morales que cuentan con Llave Privada y Certificado.

Los usuarios sin FIEL son aquellos que no cuentan con Llave Privada ni Certificado, es decir, sin FIEL, por lo que son registrados en el sistema de la VU por medio de su Clave Única de Registro de Población (CURP) o bien son ciudadanos extranjeros.

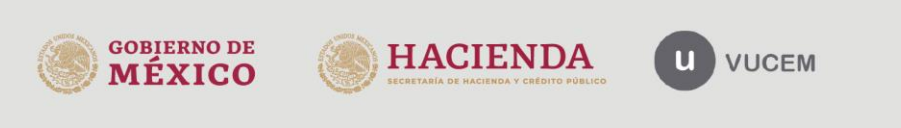

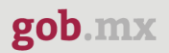

# Acceso a usuarios con e.firma

Una vez dado clic en la opción **Ingreso Solicitante** deberá de ingresar los siguientes datos:

- Certificado (cer)\*
- Clave Privada (key)\*
- Contraseña de la Clave Privada

# Ingreso a VUCEM

|           | do (cer).          |                   |
|-----------|--------------------|-------------------|
| Examinar  | No se ha selecci   | onado ningún arcl |
| Clave pri | vada (key)*:       |                   |
| Examinar. | No se ha selecci   | onado ningun arcl |
| Contraca  | ño do elavo privo. | da*.              |
| Contrase  | na de clave priva  | ud :              |
|           |                    |                   |
|           |                    |                   |
|           |                    |                   |
|           | Ingresar           | Registrarse       |

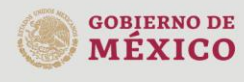

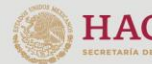

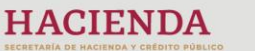

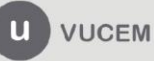

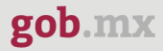

Para ingresar el Certificado (.cer), deberá presionar **Examinar** y se mostrará una ventana como la siguiente donde se deberá localizar el archivo (.cer) y después se deberá presionar abrir:

| 6 Carga de archivos                                                              |                       | ×                          |
|----------------------------------------------------------------------------------|-----------------------|----------------------------|
| Solicitantes > U                                                                 | Isuario 👻 😽           | Buscar Agente Aduanal 🔎    |
| Organizar 🔻 Nueva carpeta                                                        |                       | := - 🔟 🔞                   |
| 🔺 🚖 Favoritos 🦰 Nombre                                                           | Tipo                  | Fecha de creación          |
| Escritorio 🗐 Escargas 🗧 Favoritos                                                | Certificado de seguri | dad 05/03/2019 04:48 p.m.  |
| <ul> <li>✓ ■ Escritorio</li> <li>✓ ○ Bibliotecas</li> <li>▷ ○ Documei</li> </ul> |                       |                            |
| Þ 📄 Imágene<br>Þ 🎝 Música<br>Þ 🔚 Vídeos                                          |                       |                            |
| Þ ઐ Gruno en e 🍸 📩<br>Nombre:                                                    |                       | .cer ▼<br>Abrir ▼ Cancelar |

Para ingresar el Certificado (.key), deberá presionar **Examinar** y se mostrará una ventana como la siguiente donde se deberá localizar el archivo (.key) y después se deberá presionar abrir:

| 😉 Carga de archivos                                                |                                         | <b>•</b>                                                                |
|--------------------------------------------------------------------|-----------------------------------------|-------------------------------------------------------------------------|
| 🔾 🗢 🖉 🖉 Solid                                                      | itantes 🕨 Usuario                       | 🕶 🍫 Buscar Agente Aduanal 👂                                             |
| Organizar 🔻 Nue                                                    | va carpeta                              | i= - 🔟 🔞                                                                |
| ★ Favoritos                                                        | Biblioteca Documentos<br>Agente Aduanal | Organizar por: Carpeta 🔻                                                |
| 🚺 Descargas 🗮                                                      | Nombre                                  | *                                                                       |
| Y Favoritos                                                        | key                                     |                                                                         |
| Escritorio<br>Bibliotecas<br>Documer<br>mágene<br>Música<br>Vídeos |                                         |                                                                         |
| Gruno en e                                                         | < III .key                              | <ul> <li>✓ *.key</li> <li>Abrir</li> <li>✓ Cancelar</li> <li></li></ul> |

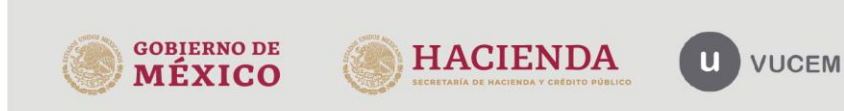

Una vez que los datos ingresados no contienen incongruencias entre sí, es decir, que sean correctos, el usuario deberá presionar el botón ingresar.

| Con FIEL                                         | Sin FIEL          |             |
|--------------------------------------------------|-------------------|-------------|
| Certifica<br>Examinar.<br>Clave pri<br>Examinar. | do (cer)*:<br>    | cer         |
| Contrase                                         | eña de clave priv | ada*:       |
|                                                  |                   |             |
|                                                  | Ingresar          | Registrarse |
|                                                  |                   |             |

En caso de que alguno de los datos ingresados sea incorrecto, se mostrará el siguiente mensaje y se tendrán que verificar nuevamente.

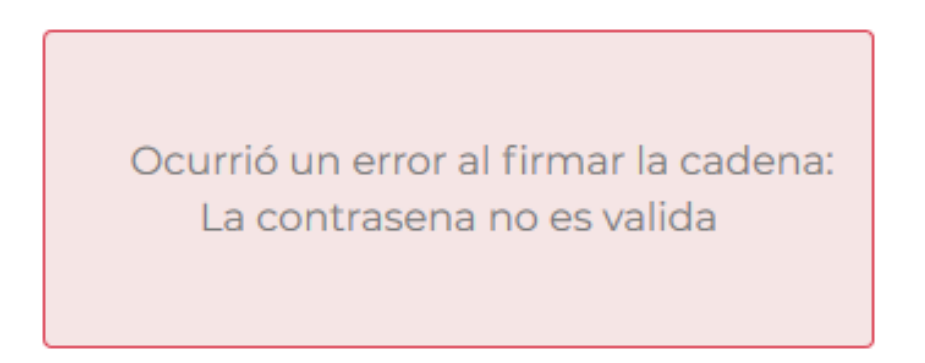

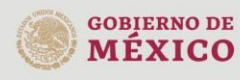

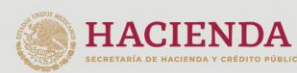

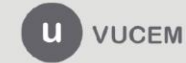

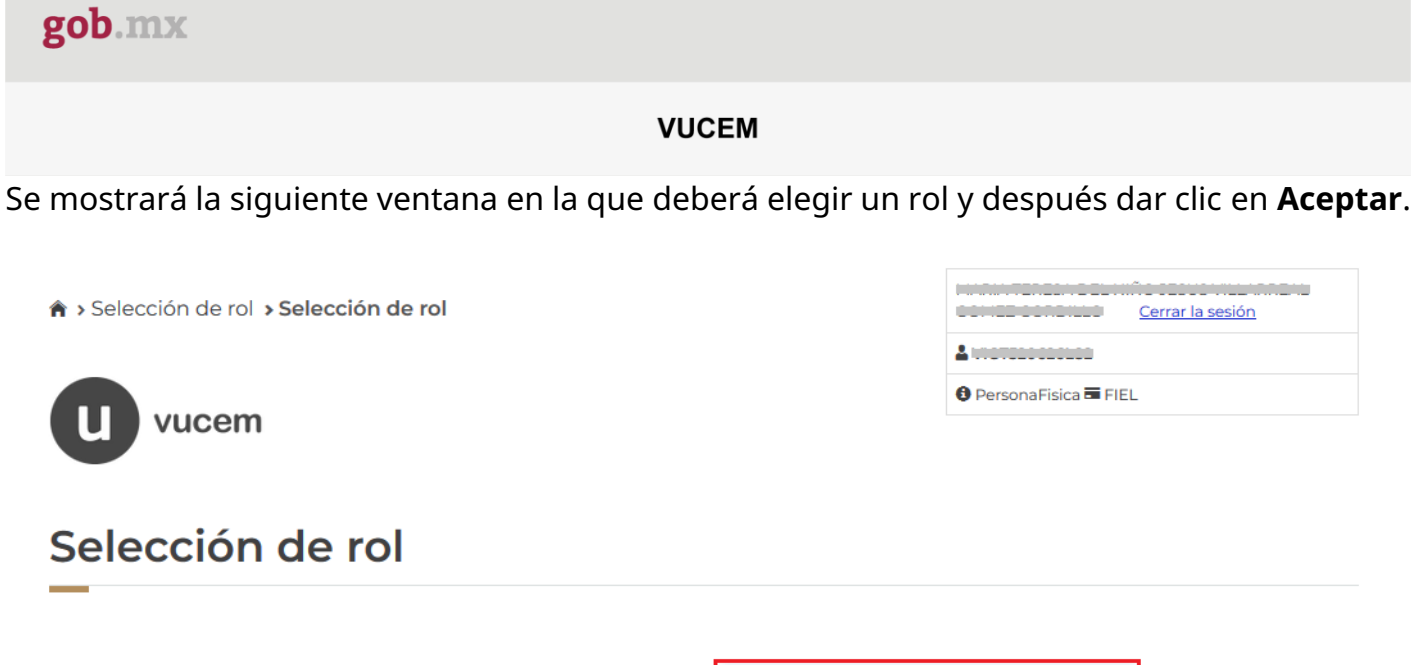

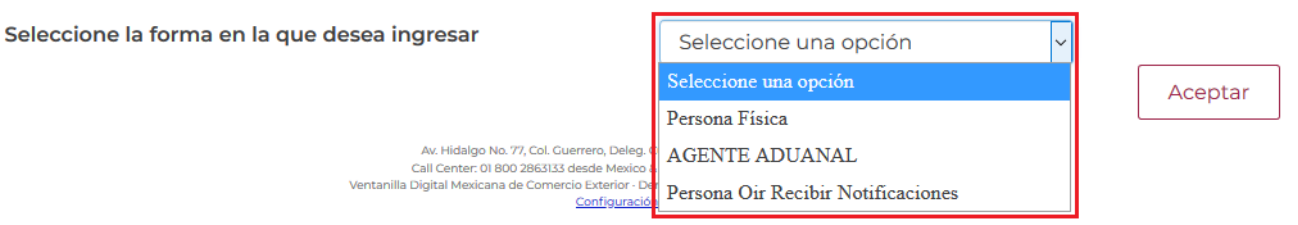

# Página de Inicio

Se presenta la página principal de la VUCEM, en la cual es posible acceder a los diferentes servicios disponibles a través de menú según el perfil con el cual el usuario fue registrado.

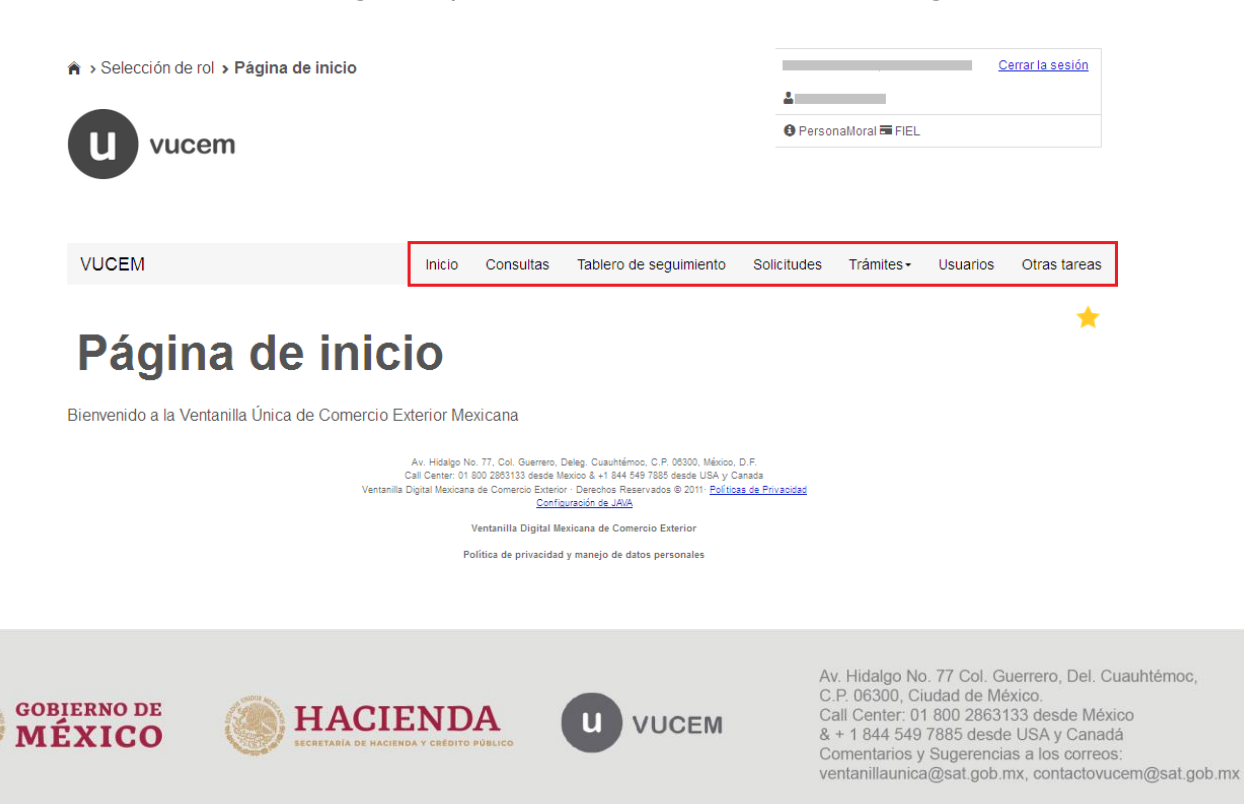

# Acceso a trámites disponibles

Para iniciar con el trámite de **Mecanismo para restringir la importación de mercancías producidas con trabajo forzoso u obligatorio, incluido el trabajo infantil forzoso u obligatorio** es necesario dar clic sobre el menú de **Trámites** y posteriormente seleccionar la opción de **Solicitudes Nuevas**.

| VUCEM                 | Inicio    | Consultas  | Tablero de seguimier | nto Solicitude | es Trámites+ | Usuarios | Otras tareas |
|-----------------------|-----------|------------|----------------------|----------------|--------------|----------|--------------|
|                       |           |            |                      | Favoritos y fr | ecuentes     |          |              |
|                       |           |            |                      | Solicitudes n  | uevas        |          | <b>X</b>     |
| Band                  | eja de ta | area       | S                    | Solicitudes s  | ubsecuentes  |          |              |
| pendi<br>Solicitante: | ientes    |            | RFC:                 |                |              |          |              |
| Folio:                |           | Fecha inic | cial:                | F              | echa final:  |          |              |
|                       |           |            |                      |                |              |          |              |
|                       |           |            |                      |                |              |          | Buscar       |

Posteriormente se deberá seleccionar la dependencia de la cual se va a realizar el trámite, en este caso se deberá seleccionar la dependencia de **"Secretaría de Trabajo y Previsión Social"**.

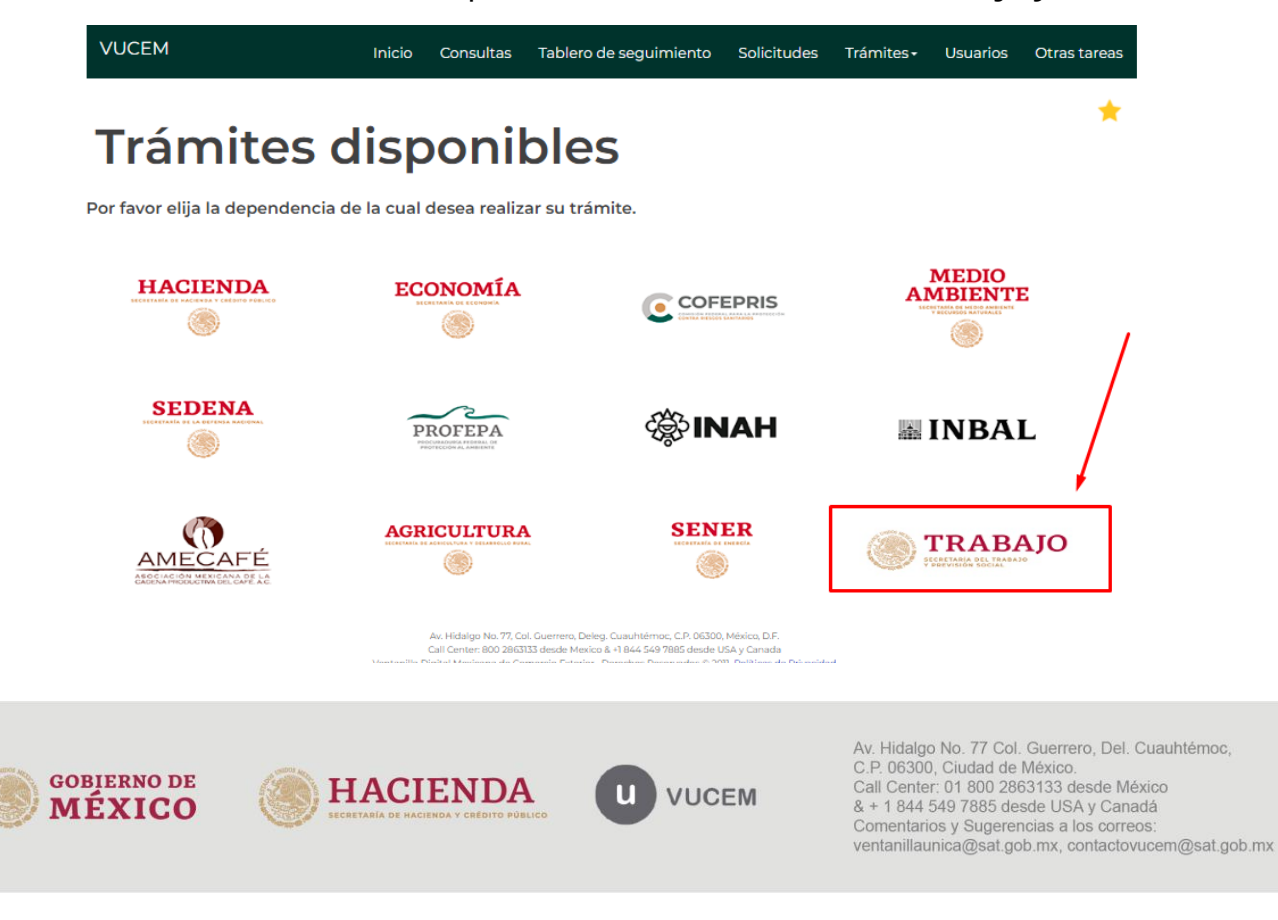

Se mostrará un menú desplegable en el cual se debe dar clic en el signo (+) de lado derecho de TMEC y se deberá dar clic en la siguiente opción para ingresar al trámite deseado:

Mecanismo para restringir la importación de mercancías producidas con trabajo forzoso u obligatorio, incluido el trabajo infantil forzoso u obligatorio

|                                                                                                    |                                                                                                    |                                                                                                    | Trámites Gobierno Q                                                                                               |
|----------------------------------------------------------------------------------------------------|----------------------------------------------------------------------------------------------------|----------------------------------------------------------------------------------------------------|----------------------------------------------------------------------------------------------------|
| VUCEM                                                                                               | Inicio Consultas Tablei                                                                                                    | o de seguimiento Solicitudes                                                                                                    | Trámites - Usuarios Otras tareas                                                                                  |
| Trámites                                                                                            | disponible                                                                                                    | es                                                                                                    | *                                                                                                    |
| STPS                                                                                                | lesoa realizar                                                                                                    |                                                                                                    | ,                                                                                                    |
| TMEC                                                                                                |                                                                                                    |                                                                                                    | н                                                                                                    |
| Trabajo Forzoso                                                                                     |                                                                                                    |                                                                                                    | [+]                                                                                                    |
|                                                                                                    | Av. Hidalgo No. 77, Col. Guerrero,<br>Call Center: 800 2863133 deside M<br>Ventanilla Digital Mexicana de Comercio Exter<br>Conti                                                                                                    | Deleg. Cuauhtémoc, C.P. 06300, México, D.F.<br>xico & 11 8/4 5/49 7885 desde USA y Canada<br>ior - Derechos Reservados © 2011- <u>Políticas de Privacidad</u><br>uración de JAVA                                                                                                    |                                                                                                    |
|                                                                                                    |                                                                                                    |                                                                                                    |                                                                                                    |
| GOBIERNO DE<br>MÉXICO                                                                               |                                                                                                    |                                                                                                    | Trámites Gobierno Q                                                                                               |
| VUCEM                                                                                               | Inicio Consultas Tab                                                                                                    | lero de seguimiento Solicitudes                                                                                                    | Trámites - Usuarios Otras tareas                                                                                  |
| STDS                                                                                                |                                                                                                    |                                                                                                    |                                                                                                    |
| Por favor elija el trámite que<br>TMEC<br>Trabajo Forzoso                                           | desea realizar.                                                                                                    |                                                                                                    | [-]                                                                                                    |
| Por favor elija el trámite que<br>TMEC<br>Trabajo Forzoso<br>Mecanismo para<br>trabajo infantil fo  | desea realizar.<br>restringir la importación de n                                                                                                    | nercancías producidas con trab                                                                                                    | [-]<br>[-]<br>ajo forzoso u obligatorio, incluido el                                                              |
| Por favor elija el trámite que<br>TMEC<br>Trabajo Forzoso<br>Mecanismo para<br>trabajo infantil fo  | desea realizar.<br>restringir la importación de n<br>zoso u obligatorio<br>Av. Hidaigo Na 77. Col: Cuerre<br>Cali Center: 800 2863133 dead<br>Ventanilla Digital Mexicana de Comercio E<br>Se                                                                          | nercancías producidas con trab<br>ro, Deleg. Cuaultéricos, C.P. 06300, México, D.F.<br>Mexico & +1 8/4 5/8 7885 desde USAy Canada<br>Aterior - Derechos Reservados © 2011 <u>Políticas de Drivac</u><br>Infouración de JAVA                                                                                                    | [-]<br>ajo forzoso u obligatorio, incluido el                                                                     |
| Por favor elija el trámite que<br>TMEC<br>Trabajo Forzoso<br>Mecanismo para<br>trabajo infantil fo  | desea realizar.<br>restringir la importación de n<br>rzoso u obligatorio<br>Ar. Hidalgo No. 77, Col. Guerre<br>Cal Center: 800 286333 dead<br>Ventanilla Digital Mexicana de Comercio E<br>Co<br>Enlaces                                                               | nercancías producidas con trab<br>ro, Deleg. Cusuhtémoc, C.P. 06300, México, D.F.<br>Mexico 8 - 1 844 549 7885 desde USA y Canada<br>xterior - Derechos Reservados © 2011- <u>Políticas de Privac</u><br>Ifiguración de 2AVA<br>¿Qué es gob.mx?                                                                                         | [-]<br>ajo forzoso u obligatorio, incluido el<br>dad<br>Denuncia contra servidores públicos                       |
| Por favor elija el trámite que<br>TMEC<br>Trabajo Forzoso<br>Mecanismo para<br>trabajo infantil for | desea realizar.<br>restringir la importación de n<br>rzoso u obligatorio<br>Av. Hidaigo Na. 77. Col. Guerre<br>Call Center: 800 2863133 dead<br>Ventanilla Digital Mexicana de Cornercio E<br>Cal<br>Enlaces<br>Participa<br>Publicaciones Oficiales<br>Marco Jurídico | nercancías producidas con trab<br>ro, Deleg. Cuauhtémoc, C.P. 06300, México, D.F.<br>I Mexico & 1 844 549 7863 desde USA y Canada<br>trairo - Derechos Reservados © 2011- <u>Políticas de Privac</u><br>Infouración de 2AVA<br>¿Qué es gob.mx?<br>Es el portal único de trámites,<br>información y participación<br>ciudadana. Leer más | [-]<br>ajo forzoso u obligatorio, incluido el<br>dad<br>Denuncia contra servidores públicos<br>Síguenos en<br>f ¥ |

Comentarios y Sugerencias a los correos: ventanillaunica@sat.gob.mx, contactovucem@sat.gob.mx

# Mecanismo para restringir la importación de mercancías producidas con trabajo forzoso u obligatorio, incluido el trabajo infantil forzoso u obligatorio

Una vez que se haya ingresado a la opción seleccionada, el sistema visualizará los datos generales del solicitante, los cuales solo serán de lectura y no podrá hacer ninguna modificación a estos.

| VUCEM                                                                                | Inicio                     | Consultas                          | Tablero de seguimiento                          | Solicitudes                | Trámites <del>-</del> | Usuarios | Otras tareas |
|--------------------------------------------------------------------------------------|----------------------------|------------------------------------|-------------------------------------------------|----------------------------|-----------------------|----------|--------------|
| Mecanismo para rest<br>mercanccías produci<br>obligatorio, incluido e<br>obligatorio | ringir<br>das c<br>el tral | r la impo<br>on traba<br>bajo infa | ortación de<br>ajo forzoso u<br>antil forzoso u |                            |                       |          |              |
| Paso 1<br>Capturar solicitud                                                         | 2<br>sitos neces           | arios                              | Paso 3<br>Anexar requisitos                     | Paso 4<br>Firmar solicitud |                       |          |              |
| Solicitante Solicitud                                                                |                            |                                    |                                                 |                            |                       |          |              |
| Datos generales de                                                                   | l solid                    | citante                            |                                                 |                            |                       |          |              |
| _                                                                                    |                            |                                    |                                                 |                            |                       |          |              |
| RFC: 0                                                                               |                            | Denomin                            | ación o razón social:                           | <u>t</u>                   |                       |          |              |
| Actividad económica prepond                                                          | lerante:                   |                                    |                                                 |                            |                       |          |              |
| Siembra, cultivo y cosecha de                                                        | e papa                     |                                    |                                                 |                            |                       |          |              |
| Correo electrónico:                                                                  |                            |                                    |                                                 |                            |                       |          |              |

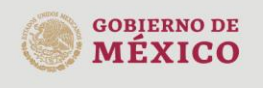

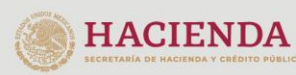

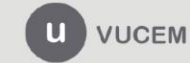

| gob.mx                            |        |           |                        |             |               |          |              |
|-----------------------------------|--------|-----------|------------------------|-------------|---------------|----------|--------------|
|                                   |        |           | VUCEM                  |             |               |          |              |
| VUCEM                             | Inicio | Consultas | Tablero de seguimiento | Solicitudes | Trámites-     | Usuarios | Otras tareas |
| Domicilio fiscal del s            | solici | tante     |                        |             |               |          |              |
| País:<br>ESTADOS UNIDOS MEXICANOS | S      | Código p  | ostal:                 | Esta        | ido:          |          |              |
| Municipio o alcaldía:             |        | Localidad | d:<br>ICHIS            |             |               |          |              |
| Calle:                            |        |           |                        | Núr         | nero exterior | :        |              |
| Número interior:                  |        | Lada:     | Teléfono:              |             |               |          |              |
| * Campos obligatorios             |        |           |                        |             |               |          | Continuar    |

version 1.2.0

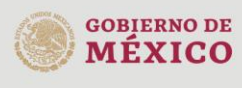

I

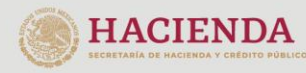

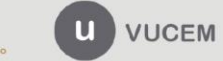

# gob.mx

### VUCEM

# Paso 1.- Capturar solicitud

Para poder iniciar el trámite tendrá que dar clic en la pestaña de "Solicitud" para que le muestre la información obligatoria y opcional que requiere ingresar para cumplir con la solicitud:

| Mecanismo para restringir<br>mercanccías producidas co<br>obligatorio, incluido el trab<br>obligatorio | la importación de<br>n trabajo forzoso i<br>ajo infantil forzoso | u<br>u                     |  |
|----------------------------------------------------------------------------------------------------|------------------------------------------------------------------|----------------------------|--|
| Paso 1<br>Capturar solicitud Paso 2<br>Requisitos necesa                                               | Paso 3<br>Anexar requisitos                                      | Paso 4<br>Firmar solicitud |  |
| Solicitante Solicitud                                                                                  |                                                                  |                            |  |
| Datos generales del solic                                                                              | tante                                                            |                            |  |
| _                                                                                                    |                                                                  |                            |  |
| RFC: 🖯                                                                                                 | Denominación o razón soci                                        | al:                        |  |
| 1010010020000                                                                                          |                                                                  | HE L V                     |  |
| Actividad económica preponderante:                                                                     |                                                                  |                            |  |
| Siembra, cultivo y cosecha de papa                                                                     |                                                                  |                            |  |

Mostrará la siguiente pantalla, en la cual se debe establecer toda la información con la que se cuenta sobre la denuncia iniciando con manifestar protesta de decir verdad, fundamento legal, descripción de los hechos y la motivación o razones que sustenten la solicitud, todos estos campos permiten ingresar hasta 4,000 caracteres.

| VUCEM                       | Inicio     | Consultas    | Tablero de seguimiento | Solicitudes | Trámites - | Usuarios | Otras tareas |
|-----------------------------|------------|--------------|------------------------|-------------|------------|----------|--------------|
| Manifiestos y decla         | aracion    | 165          |                        |             |            |          |              |
|                             |            |              |                        |             |            |          |              |
| * Protecto decir verdad Dr  | ueba S T D | s 10 iulio 2 | 0.23                   |             |            |          |              |
| B Plotesto decir verdad Pl  | 0000517    | 5 10 Julio 2 |                        |             |            |          |              |
| Fundamento legal*:          |            |              |                        |             |            |          |              |
|                             |            |              |                        |             |            |          |              |
| Descripción de hechos*:     |            |              |                        |             |            |          |              |
|                             |            |              |                        |             |            |          |              |
| Motivación o razones que su | stenten la | solicitud*:  |                        |             |            |          |              |
|                             |            |              |                        |             |            |          |              |
|                             |            |              |                        |             |            |          |              |

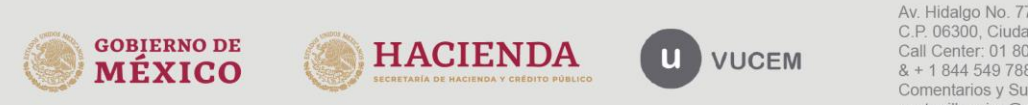

Posterior es necesario establecer la información correspondiente a los "Datos de la Mercancía" con los cuales se esta generando el trabajo forzoso u obligatorio los cuales refieren al régimen que se esta destinando la mercancía, el país de origen, la fracción arancelaria y el NICO.

| ncía |            |                                                                   |                                                                                                    |                                                                                                    |                                                                                                    |                                                                                                    |                                                                                                    |
|------|------------|-------------------------------------------------------------------|----------------------------------------------------------------------------------------------------|----------------------------------------------------------------------------------------------------|----------------------------------------------------------------------------------------------------|----------------------------------------------------------------------------------------------------|----------------------------------------------------------------------------------------------------|
|      | País orig  | en*:                                                              |                                                                                                    | Regió                                                                                                    | in:                                                                                                    |                                                                                                    |                                                                                                    |
| ~    | Seleccio   | one una opción                                                    | ~                                                                                                    |                                                                                                    |                                                                                                    |                                                                                                    |                                                                                                    |
|      | Detalle fi | racción TIGIE:                                                    |                                                                                                    |                                                                                                    |                                                                                                    |                                                                                                    |                                                                                                    |
|      | Descripc   | ión:                                                              |                                                                                                    |                                                                                                    |                                                                                                    |                                                                                                    |                                                                                                    |
|      | Descripc   | ión:                                                              |                                                                                                    |                                                                                                    |                                                                                                    |                                                                                                    |                                                                                                    |
|      | Descripc   | ión:                                                              |                                                                                                    |                                                                                                    |                                                                                                    |                                                                                                    |                                                                                                    |
|      | Descripc   | ión NICO:                                                         |                                                                                                    |                                                                                                    |                                                                                                    |                                                                                                    |                                                                                                    |
|      | ncía       | ncía País orige Seleccie Detalle fr Descripci Descripci Descripci | ncía País origen*: Seleccione una opción Detalle fracción TIGIE: Descripción: Descripción: Descripción: Descripción: | ncía País origen*: Seleccione una opción ✓ Detalle fracción TIGIE: Descripción: Descripción: Descripción: Descripción: | ncía País origen*: Regió Seleccione una opción ✓ Detalle fracción TIGIE: Descripción: Descripción: Descripción: Descripción: Descripción NICO: | ncía País origen*: Región: Seleccione una opción Detalle fracción TIGIE: Descripción: Descripción: Descripción: Descripción: Descripción: Descripción: | ncía País origen*: Seleccione una opción Detalle fracción TIGIE: Descripción: Descripción: Descripción: Descripción: Descripción: Descripción: |

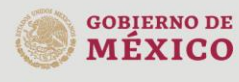

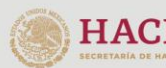

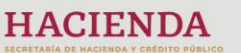

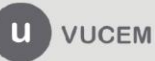

A continuación, se solicitará cumplir con los siguientes campos, mismos que tienen un máximo de 4,000 caracteres:

| VUCEM                       | Inicio    | Consultas | Tablero de seguimiento | Solicitudes | Trámites • | Usuarios | Otras tarea |
|-----------------------------|-----------|-----------|------------------------|-------------|------------|----------|-------------|
| Especificaciones técnicas*: |           |           |                        |             |            |          |             |
|                             |           |           |                        |             |            |          |             |
| Función*:                   |           |           |                        |             |            |          |             |
| Uso*:                       |           |           |                        |             |            |          |             |
|                             |           |           |                        |             |            |          |             |
| Naturaleza*:                |           |           |                        |             |            |          |             |
|                             |           |           |                        |             |            |          |             |
| Componentes e insumos en s  | su fabric | ación*:   |                        |             |            |          |             |
|                             |           |           |                        |             |            |          |             |

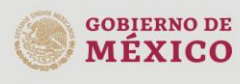

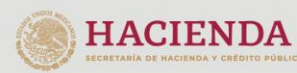

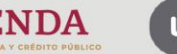

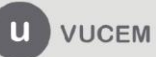

Para finalizar se solicitan los datos opcionales de Productor Extranjero y su domicilio, así como los Datos del importador:

| VUCEM                            | Inicio  | Consultas | Tablero de seguimiento  | Solicitudes | Trámites -    | Usuarios | Otras tareas |
|----------------------------------|---------|-----------|-------------------------|-------------|---------------|----------|--------------|
| Datos del producto               | or exti | ranjero   |                         |             |               |          |              |
| RFC / Tax Id:                    |         | Denomin   | nación o razón social*: |             |               |          |              |
| Domicilio del prod               | uctor   | extranjo  | ero                     |             |               |          |              |
| Domicilio:                       |         | Teléfono: |                         | Corre       | o electrónic  | :0:      |              |
| Datos del importad               | dor     |           |                         |             |               |          |              |
| Domicilio:                       |         | Teléfono: | :                       | Corre       | eo electrónic | :0:      |              |
| <sup>t</sup> Campos obligatorios |         |           |                         |             |               |          | Continuar    |

version 120

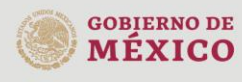

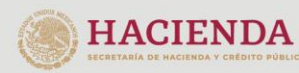

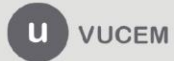

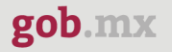

# Paso 2.- Requisitos necesarios

Una vez capturada toda la información relativa a la solicitud, se debe seleccionar **Continuar**, y el usuario pasará al Paso 2.- Requisitos necesarios, en este paso, VUCEM validará y mostrará los documentos que son obligatorios u opcionales, de acuerdo con los datos capturados por el solicitante en el Paso 1.

En este paso mostrará el numero temporal de la solicitud para poder recuperar el trámite si no se ha firmado.

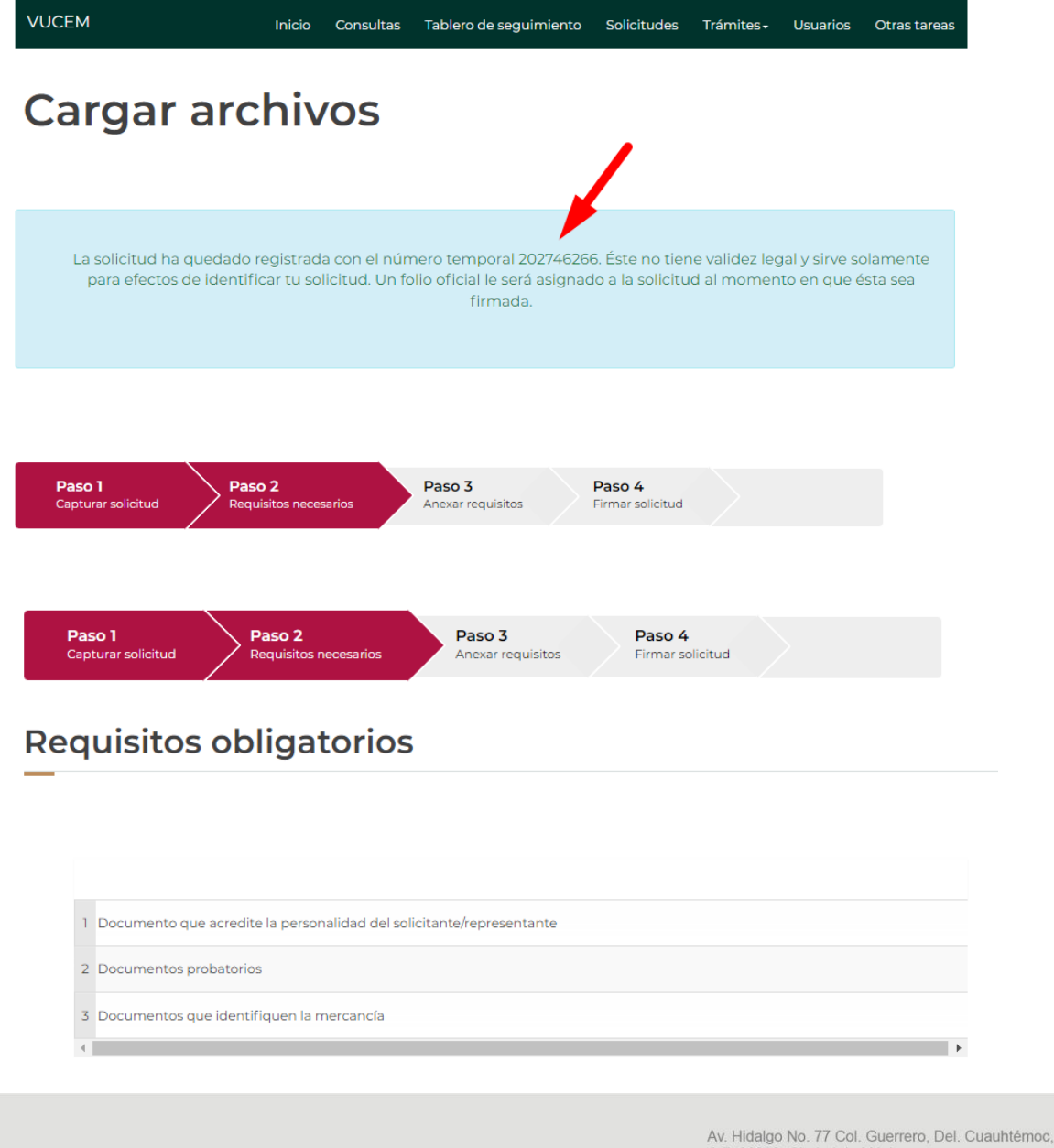

GOBIERNO DE MÉXICO

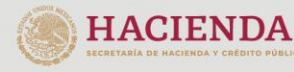

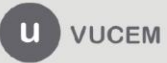

Para el caso de los requisitos opcionales la VUCEM permitirá adicionar los documentos que considere necesarios, dando clic *"Agregar Nuevo" y apoye a la autoridad a* verificar si se esta generando trabajo forzoso y obligatorio.

# **Requisitos opcionales**

| <b>Instruc</b><br>-De acuerdo al caso particular, algunos<br>-En caso de que no requieras algún o<br>-Si necesitas anexar más de un documento del mismo | <b>ciones:</b><br>s documentos p<br>documento, sele<br>tipo selecciónale | odrían ser obligatorios<br>ecciónalo y elimínalo<br>o de la lista y presiona "Agregar nuevo" |
|----------------------------------------------------------------------------------------------------|--------------------------------------------------------------------------|----------------------------------------------------------------------------------------------|
| Tipo de documento:<br>Selecciona un tipo de documento                                                                                                   | 1 Otros                                                                  | Tipo de documento                                                                            |
|                                                                                                    | 4                                                                        | Eliminar Agregar nuevo                                                                       |

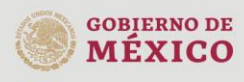

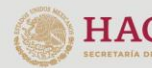

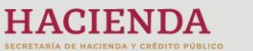

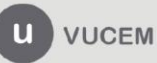

# Paso 3.- Anexar requisitos

Se deberá dar clic en **Continuar** para que permita adjuntar los documentos, donde mostrará la siguiente pantalla y se debe dar clic en *."Adjuntar Documentos"* 

| VUCEM                                     | Inicio Con                       | sultas    | Tablero de seguimiento               | Solicitudes                | Trámites <del>-</del> | Usuarios    | Otras tareas     |
|-------------------------------------------|----------------------------------|-----------|--------------------------------------|----------------------------|-----------------------|-------------|------------------|
| Cargar arc                                | hivo                             | S         |                                      |                            |                       |             |                  |
| Paso 1<br>Capturar solicitud Pass<br>Requ | <b>o 2</b><br>iisitos necesarios | >         | Paso 3<br>Anexar requisitos          | Paso 4<br>Firmar solicitud |                       |             |                  |
| Si deseas adjuntar un nuevo do            | ocumento, sele                   | ecciona   | la opciónAdjuntar nu<br>documentos". | uevo docume                | nto y presic          | na el botór | "Adjuntar        |
| Tipo                                      | de documento                     | )S        |                                      | Do                         | ocumento              | c           | Ver<br>locumento |
| Documento que acredite la pers            | onalidad del s                   | olicitant | te/representante*:                   | Adjunta n                  | uevo docum            | ent 🗸       | Ľ                |
| Documentos probatorios*:                  |                                  |           |                                      | Adjunta n                  | uevo docum            | ent 🗸       | Ľ                |
| Documentos que identifiquen la            | a mercancía*:                    |           |                                      | Adjunta n                  | uevo docum            | ent 🗸       | Ŀ                |
|                                           |                                  |           |                                      | Gua                        | rdar Ad               | djuntar doc | umentos          |

Se les recuerda que los documentos a adjuntar deben cumplir con las especificaciones de VUCEM:

- El tamaño **máximo** del archivo a adjuntar es de **3 MB**.
- Solo archivos de tipo PDF, que no contenga formularios, contraseñas, compactados, objetos OLE incrustados o código java script.
- En escala de grises o blanco y negro.
- En resolución de 300 DPI. (No más, no menos)
- Sin hojas en blanco.

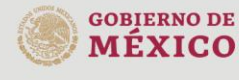

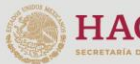

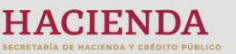

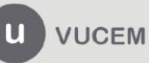

Posteriormente se podrá visualizar la siguiente ventana en la cual deberá de seleccionar el botón de **"Elegir archivo"** y buscar el archivo correspondiente para cada tipo de documento, una vez hecho esto dar clic en el botón **"Abrir"**.

| VUCEM                                                                      | Inicio          | Consultas Table                                          | ero de seguimiento                                           | Solicitudes                              | Trámites -                     | Usuarios           | Otras tare  |
|----------------------------------------------------------------------------|-----------------|----------------------------------------------------------|--------------------------------------------------------------|------------------------------------------|--------------------------------|--------------------|-------------|
| Adjuntar documento:                                                        | s               |                                                          |                                                              |                                          |                                |                    |             |
|                                                                            |                 |                                                          |                                                              |                                          |                                |                    |             |
| Para poder<br>• Debe ser formato                                           | adjunt<br>PDF q | ar tu documento, o<br>ue no contenga for<br>• No debe co | deberá cumplir las<br>mularios, objetos<br>ntener páginas er | siguientes c<br>OLE incrustra<br>blanco. | aracterísticas<br>Idos, código | s:<br>java script, | etc.        |
| Tipo de documento                                                          |                 | Tamaño máximo<br>permitido (en ME                        | Resolución m<br>de las imágen<br>) contenidas (e<br>DPIs)    | ínima<br>Ies<br>N                        |                                |                    |             |
| Documento que acredite la<br>personalidad del<br>solicitante/representante | 3               | 300                                                      | Eleg                                                         | gir archivo No                           | se ha selecc                   | ionado nin         | gún archivo |
| Documentos probatorios                                                     | 3               | 300                                                      | Eleg                                                         | gir archivo No                           | se ha selecc                   | ionado nin         | gún archivo |
| Documentos que identifiquen la<br>mercancía                                | 3               | 300                                                      | Ele                                                          | gir archivo No                           | se ha selecc                   | ionado nin         | gún archiv  |

Una vez que se encuentren los documentos adjuntos seleccionados, como en la siguiente pantalla se muestra, se debe dar clic en "Adjuntar";

| VUCEM                                                                      | Inicio | Consultas               | Tablero            | de seguimiento                                            | Solicitudes     | Trámites -    | Usuarios     | Otras tareas |
|----------------------------------------------------------------------------|--------|-------------------------|--------------------|-----------------------------------------------------------|-----------------|---------------|--------------|--------------|
|                                                                            |        | • No de                 | ebe cont           | ener páginas en                                           | blanco.         |               |              |              |
| Tipo de documento                                                          |        | Tamaño m<br>permitido ( | áximo<br>en MB)    | Resolución mí<br>de las imágen<br>contenidas (er<br>DPIs) | nima<br>es<br>1 |               |              |              |
| Documento que acredite la<br>personalidad del<br>solicitante/representante | 3      |                         | 300                | Eleg                                                      | ir archivo PR   | UEBA DIGITA   | ALIZACION    | pdf          |
| Documentos probatorios                                                     | 3      |                         | 300                | Eleg                                                      | ir archivo PR   | UEBA DIGITA   | ALIZACION    | pdf          |
| Documentos que identifiquen la<br>mercancía                                | 3      |                         | 300                | Eleg                                                      | ir archivo PR   | UEBA DIGITA   | ALIZACION    | pdf          |
| La carga del documento puede                                               | tardar | varios segun            | dos, este<br>de co | tiempo depend<br>onexión.                                 | lerá del tama   | año de tu arc | hivo y de tu | ı velocidad  |
|                                                                            |        |                         |                    |                                                           |                 |               |              |              |

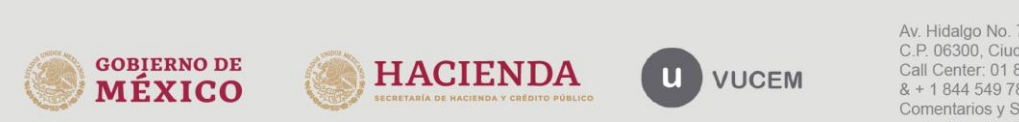

Se cargan los documentos y si son correctos mostrara la siguiente pantalla donde se dará clic en "Cerrar":

| VUCEM            | Inicio     | Consultas | Tablero de seguimiento | Solicitudes | Trámites <del>-</del> | Usuarios | Otras tareas |
|------------------|------------|-----------|------------------------|-------------|-----------------------|----------|--------------|
| Documentos anexo | 05         |           |                        |             |                       |          |              |
| Docume           | ento       |           | Estatus                |             | Mensa                 | jes      |              |
| PRUEBA DIGITAI   | LIZACION.p | df        | Correcto               |             | OK                    |          |              |
| PRUEBA DIGITAI   | LIZACION.p | odf       | Correcto               |             | OK                    |          |              |
| PRUEBA DIGITAI   | LIZACION.p | df        | Correcto               |             | OK                    |          |              |
|                  |            |           | version 1.2.0          |             |                       |          | Cerrar       |

Se mostrará nuevamante la pantalla siguiente, donde se deba dar clic en "Continuar":

| VUCEM                                    | Inicio Co                 | nsultas   | Tablero de seguimier               | to Solicitudes             | Trámites-    | Usuarios    | Otras tareas     |
|------------------------------------------|---------------------------|-----------|------------------------------------|----------------------------|--------------|-------------|------------------|
| Cargar arc                               | hivo                      | S         |                                    |                            |              |             |                  |
| Paso 1<br>Capturar solicitud Pas<br>Requ | o 2<br>Jisitos necesarios |           | Paso 3<br>Anexar requisitos        | Paso 4<br>Firmar solicitud |              |             |                  |
| Si deseas adjuntar un nuevo do           | ocumento, se              | lecciona  | a la opciónAdjunta<br>documentos". | nuevo documer              | nto y presic | ona el botó | n "Adjuntar      |
| Tipo                                     | de documen                | tos       |                                    | Do                         | cumento      |             | Ver<br>documento |
| Documento que acredite la pers           | sonalidad del             | solicitar | nte/representante*:                | PRUEBA DIC                 | ITALIZACIO   | N.¢ 🗸       | Ľ                |
| Documentos probatorios*:                 |                           |           |                                    | PRUEBA DIC                 | ITALIZACIO   | N.¢ 🗸       | L.               |
| Documentos que identifiquen la           | a mercancía*              | :         |                                    | PRUEBA DIC                 | ITALIZACIO   | N.¢ 🗸       | L.               |
|                                          |                           |           |                                    |                            | dar A        | djuntar do  | cumentos         |
|                                          |                           |           |                                    |                            | Ante         | erior       | Continuar        |

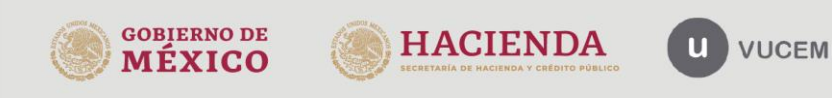

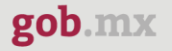

# Paso 4.- Firmar solicitud

Una vez concluida la captura de información, el usuario podrá firmar la solicitud a través de su e.firma, para lo que deberá ingresar la siguiente información:

- Certificado (.cer)
- Clave privada (.key)
- Contraseña de clave privada

| a <b>so 1</b><br>apturar solicitud | Paso 2<br>Requisitos necesarios                  | Paso 3<br>Anexar requisitos | Paso 4<br>Firmar solicitud |  |
|------------------------------------|--------------------------------------------------|-----------------------------|----------------------------|--|
|                                    | Certificado (cer)*:<br>Examinar No se ha selec   | cionado ningun a            | rchivo                     |  |
|                                    |                                                  |                             | CINVO                      |  |
|                                    | Clave privada (key)*:                            |                             |                            |  |
|                                    | Clave privada (key)*:<br>Examinar No se ha selec | cionado ningun a            | rchivo                     |  |

Al haber firmado la solicitud, VUCEM generará un *Acuse de recepción de trámite* donde mostrará al usuario el folio VUCEM de 25 dígitos, a través del cual, podrá dar seguimiento a su trámite en el portal de VUCEM. El solicitante tendrá la posibilidad de descargarlo dando clic en el ícono (<sup>1</sup>).

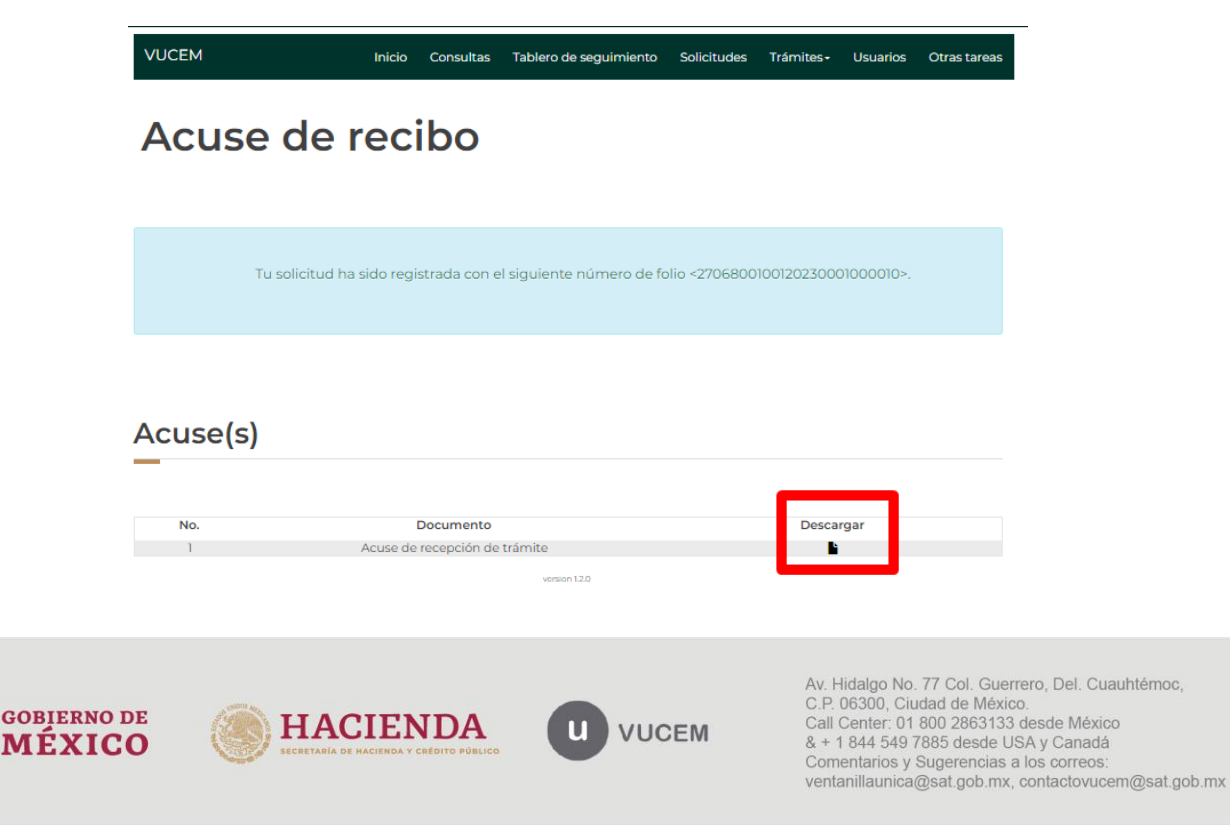

# Acuse de recepción de trámite

# gob.mx

### ACUSE DE RECEPCIÓN DE TRÁMITE Ventanilla Digital Mexicana de Comercio Exterior Promoción o solicitud en materia de comercio exterior

Estimado(a):Aunice on our period of the out of

RFC: ......

Siendo las 10:57:33 del 18/07/2023, se tiene por recibida la solicitud de trámite número 2706800100120230001000010, relativa a Mecanismo para restringir la importación de mercancías producidas con trabajo forzoso u obligatorio, incluido el trabajo infantil forzoso u obligatorio, presentada a través de la Ventanilla Digital Mexicana de Comercio Exterior, con folio de presentación 202746266.

Su trámite se sujetará a las disposiciones jurídicas aplicables al trámite respectivo, al Decreto por el que se establece la Ventanilla Digital Mexicana de Comercio Exterior, publicado en el Diario Oficial de la Federación el 14 de enero de 2011, así como a las condiciones de uso de la propia "Ventanilla Digital".

La documentación anexada a su solicitud es la siguiente:

| Tipo de documento                                                    | Nombre del documento      | e-Document    |
|----------------------------------------------------------------------|---------------------------|---------------|
| Documento que acredite la personalidad del solicitante/representante | PRUEBA DIGITALIZACION.pdf | 90302300001P5 |
| Documentos probatorios                                               | PRUEBA DIGITALIZACION.pdf | 90312300001G3 |
| Documentos que identifiquen la mercancía                             | PRUEBA DIGITALIZACION.pdf | 90322300001L4 |

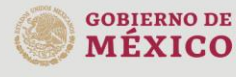

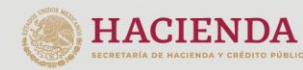

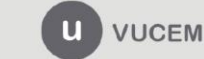

# Requerimiento de Información

Cuando la autoridad considera que la información proporcionada en su solicitud no es clara, suficiente o que requiere más información para poder tomar una decisión sobre la solicitud, pueden generar un requerimiento de información, cuando eso sucede, VUCEM manda un correo electrónico al registrado en la plataforma informando que tiene una Nueva Tarea Disponible:

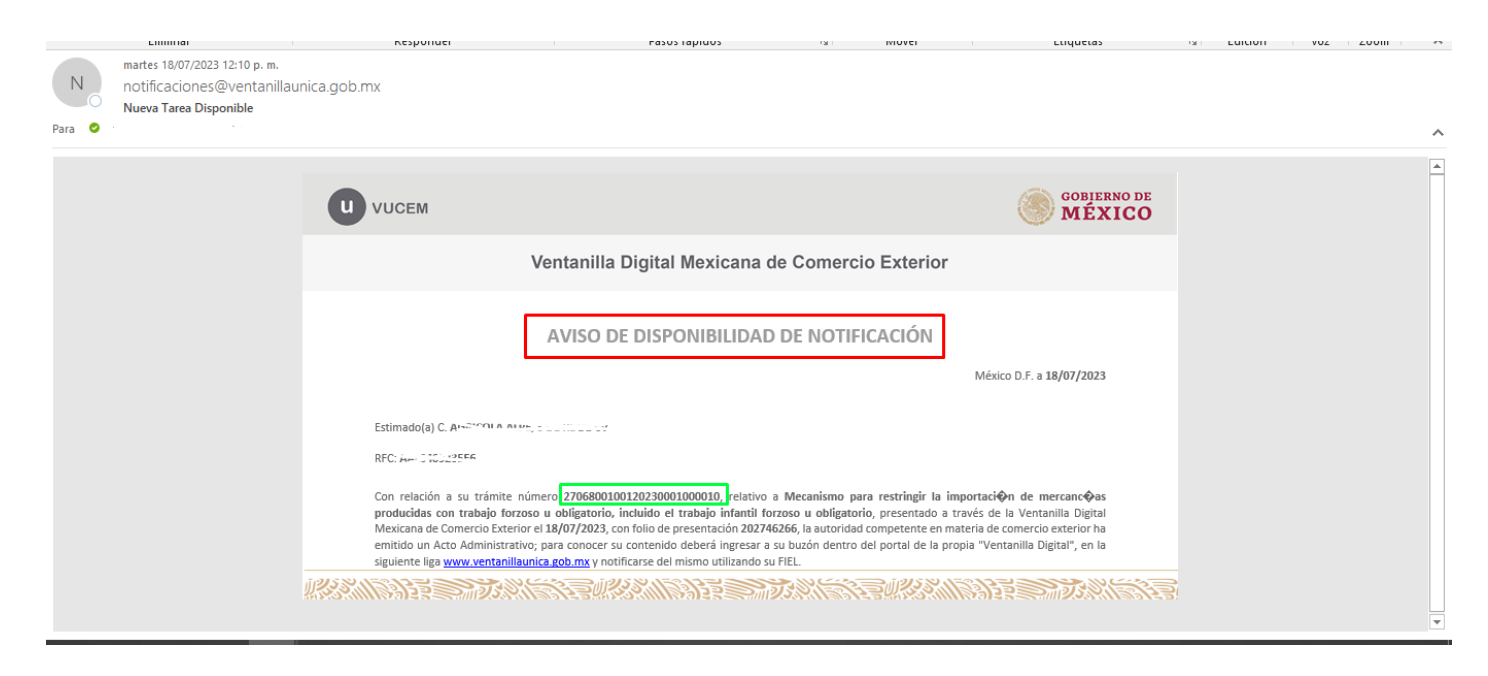

Por lo que debe ingresar nuevamente a VUCEM con la E. Firma del solicitante que realizó la petición para primero Atender la Notificación de Requerimiento y posterior Atender el Requerimiento de información, para lo que deberá ingresar la siguiente información:

- Certificado (.cer)
- Clave privada (.key)
- Contraseña de clave privada

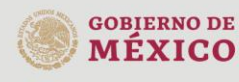

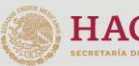

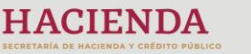

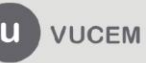

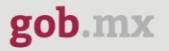

# Atender Notificación de Requerimiento

Una vez dentro de VUCEM con FIEL, debe dirigirse a "INICIO" y mostrará la *"Bandeja de tareas pendientes"* donde se debe establecer el folio de 25 dígitos para poder dar atención a la notificación:

| U vucem                   |                                         |                    | A ALLE, STE MITHING | <u>Cerrar la</u> |
|---------------------------|-----------------------------------------|--------------------|---------------------|------------------|
|                           |                                         | • Person           | naMoral 🗃 FIEL      |                  |
| VUCEM                     | nicio Consultas Tablero de seguimie     | nto Solicitudes Ti | ámites - Usuarios   | Otras tareas     |
| Bandeja de                | tareas                                  |                    |                     | *                |
| pendientes                |                                         |                    |                     |                  |
| solicitante:              | C, J DENE DE CV RFC:                    | سىن ( <u>ھ_</u>    | ⊷ <u>27586</u>      |                  |
| solicitante: AGRESSIONALE | Fecha inicial:                          | میں بہر<br>Fecha f | n (2005)<br>inal:   |                  |
| solicitante: AGRE COLVACE | FC, S DE RUDE OV RFC:<br>Fecha inicial: | ≜∆t Our<br>Fecha f |                     | M                |

Una vez que se muestre el folio del trámite es necesario dar doble clic para avanzar en la atención a la notificación:

| VUCEM                      | Inicio       | Consultas Tab  | lero de seguimiento    | Solicitude  | es Trámites <del>-</del>  | Usuarios Otras tarea                        |
|----------------------------|--------------|----------------|------------------------|-------------|---------------------------|---------------------------------------------|
| pendiel                    | ntes         |                |                        |             |                           |                                             |
| Solicitante:               |              | n en en CV     | REC.                   |             |                           |                                             |
| Folio:                     |              | Fecha inicial: | KI C.                  | F           | echa final:               |                                             |
| 2706800100120230001        | 000010       |                |                        |             |                           | <b></b>                                     |
| Folio trámite <sup>≜</sup> | Tipo trámite | Nombre tarea   | Fecha de<br>asignación | Estado trám | ite Fecha inic<br>trámite | Buscar<br>cio Días hábiles<br>transcurridos |
|                            |              | Confirman      | 10/7/07                | Ee Distance | - 10/7/07                 |                                             |

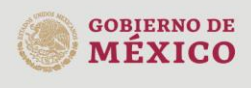

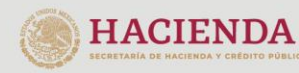

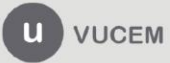

Mostrará la siguiente pantalla, donde debe dar **"Continuar"** y va a solicitar que establezca la E. firma.

| VUCEM                                                                      | Inicio                | Consultas             | Tablero de seguimiento  | Solicitudes  | Trámites <del>-</del> | Usuarios     | Otras tareas |
|----------------------------------------------------------------------------|-----------------------|-----------------------|-------------------------|--------------|-----------------------|--------------|--------------|
| Confirmar                                                                  | no                    | tific                 | cación                  |              |                       |              |              |
| Folio del trámite: 27068001001202                                          | 2300010               | 000010                |                         |              |                       |              |              |
| Tipo de solicitud: Mecanismo par<br>incluido el trabajo infantil forzoso u | a restrii<br>1 obliga | ngir la impo<br>torio | rtación de mercancías p | roducidas co | n trabajo for:        | zoso u oblig | jatorio,     |
| Notificación de acto a                                                     | admi                  | nistrativ             | vo                      |              |                       |              |              |
| Nombre, denominación o razón se                                            | ocial:                |                       |                         |              |                       |              |              |
| AGRICOLA ALPE S DE RL DE CV                                                |                       |                       |                         |              |                       |              |              |
| RFC:                                                                       |                       | Fecha y h             | ora de la notificación: |              |                       |              |              |
| AAL0409235E6                                                               |                       | 18/07/20              | 023 13:09:52            |              |                       |              |              |
|                                                                            |                       |                       | version 130             |              |                       | (            | Continuar    |

Ingresar los datos de la E.firma y dar clic en **"Firmar";** para confirmar su notificación, para lo que deberá ingresar la siguiente información:

• Certificado (.cer)

**GOBIERNO DE** 

MÉXICO

- Clave privada (.key)
- Contraseña de clave privada

| VUCEM                 | Inicio                                          | Consultas                                | Tablero de seguimiento            | Solicitudes | Trámites <del>-</del>            | Usuarios                   | Otras tareas              |
|-----------------------|-------------------------------------------------|------------------------------------------|-----------------------------------|-------------|----------------------------------|----------------------------|---------------------------|
| Firmar                |                                                 |                                          |                                   |             |                                  |                            |                           |
|                       | Certificado (c                                  | er)*:<br>No se ha se                     | eccionado ningún archi            | VO          |                                  |                            |                           |
|                       | Clave privada<br>Elegir archivo<br>Contraseña d | (key)*:<br>]No se ha se<br>e clave priva | eleccionado ningún archi<br>Ida*: | vo          |                                  |                            |                           |
|                       |                                                 |                                          | Firmar                            |             |                                  |                            |                           |
| * Campos obligatorios |                                                 |                                          | version 1.2.0                     |             |                                  |                            |                           |
|                       |                                                 |                                          |                                   |             |                                  |                            |                           |
| eni001 des            |                                                 |                                          |                                   |             | Av. Hidalgo No<br>C.P. 06300, Ci | . 77 Col. Gu<br>udad de Mé | errero, Del. Cua<br>tico. |

u

VUCEM

**HACIENDA** 

Call Center: 01 800 2863133 desde México & + 1 844 549 7885 desde USA y Canadá Comentarios y Sugerencias a los correos: ventanillaunica@sat.gob.mx, contactovucem@sat.gob.mx

Posterior le brinda la siguiente pantalla donde le indica que la *notificación de Requerimiento de Información para el trámite con número (folio de 25 dígitos) ha sido confirmada; y* brinda un Aviso de Notificación de Requerimiento, el cual puede descargar dando click en el icono (<sup>4</sup>).

# Acuses y resoluciones

| La notificació                                            | in de Requerimiento de Información para el trámite con<br>confirmada.                                                                                                    | número 2706800100120230001000010 ha si                                                                                                    |
|-----------------------------------------------------------|----------------------------------------------------------------------------------------------------|----------------------------------------------------------------------------------------------------|
|                                                           |                                                                                                    |                                                                                                    |
| use(s)                                                    |                                                                                                    |                                                                                                    |
| No                                                        | Deserved                                                                                                    | Descent                                                                                                    |
| NO.                                                       | Documento<br>Aviso de potificación de requerimiento                                                                                                    | Descargar                                                                                                    |
|                                                           | Aviso de Notificación de Req                                                                                                    | juerimiento                                                                                                    |
| gob.mx                                                    | :                                                                                                    |                                                                                                    |
|                                                           | Aviso de notificación<br>Ventanilla Digital Mexicana de Comer<br>Promoción o solicitud en materia de cor                                                                                                    | rcio Exterior<br>mercio exterior                                                                                                    |
| Estimado(a)                                               | ACHICELAND LINE IN THE FREE W                                                                                                    |                                                                                                    |
| RFC                                                       | 117 V.1. 1.                                                                                                    |                                                                                                    |
| Siendo las la<br>Mecanismo<br>incluido el t<br>Comercio E | 4:15 del 18/07/2023, en relación con su trámite número<br>para restringir la importación de mercancías produ<br>rabajo infantil forzoso u obligatorio, presentado a tra<br>exterior el 18/07/2023, con folio de presentación 2 | o 2706800100120230001000010, relativo a<br>icidas con trabajo forzoso u obligatorio,<br>vés de la Ventanilla Digital Mexicana de<br>202746266 se le informa que tiene un |

el cual se tiene por legalmente notificado el día 18/07/2023

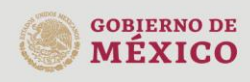

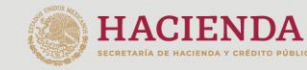

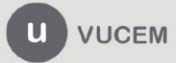

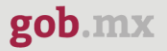

# Atender el Requerimiento de información

Para atender el requerimiento de información, debe dirigirse nuevamente a "INICIO" y en la *"Bandeja de tareas pendientes"* donde se debe establecer el folio de 25 dígitos para poder dar atención al requerimiento:

| U vucer                                   | n                                                  |                        | Activities Sessió | 001.0.0106,511<br>n<br>20400.0766 | ны он тон то√ | <u>Cerrar la</u> |
|-------------------------------------------|----------------------------------------------------|------------------------|-------------------|-----------------------------------|---------------|------------------|
|                                           |                                                    |                        | <b>O</b> Pe       | rsonaMoral 🖬 F                    | IEL           |                  |
| VUCEM                                     | Inicio Consultas                                   | Tablero de seguimiento | Solicitudes       | Trámites •                        | Usuarios      | Otras tareas     |
| Dered                                     |                                                    |                        |                   |                                   |               | *                |
| pendi                                     | eja de tarea<br>entes                              | S                      |                   |                                   |               |                  |
| Bande<br>pendi<br><sup>Solicitante:</sup> | eja de tarea:<br>entes<br>AGAR MENAL EJS DENEDE OV | RFC:                   | AAL C             |                                   |               |                  |
| bande<br>pendi<br>olicitante:<br>olic:    | eja de tarea:<br>entes<br>AGREENER DE LE DE OV     | RFC:                   | AAR<br>Fech       | a final:                          |               | 1                |

Una vez que se muestre el folio del trámite es necesario dar doble clic para avanzar en la atención del requerimiento:

| VUCEM                      | Inicio                                                                                                    | Consultas                | Tablero de seguimiento     | Solicitude  | es Trámites+              | Usuarios Otras tareas                       |
|----------------------------|----------------------------------------------------------------------------------------------------|--------------------------|----------------------------|-------------|---------------------------|---------------------------------------------|
| Bandej<br>pendie           | a de ta<br>ntes                                                                                                    | area                     | S                          |             |                           | ~                                           |
| Solicitante:               |                                                                                                    | a aa ee ey               | RFC:                       | ÷           | Al 04092251 C             |                                             |
| Folio:                     |                                                                                                    | Fecha inic               | ial:                       | F           | echa final:               |                                             |
| 2706800100120230001        | 000010                                                                                                    |                          |                            | <b></b>     |                           |                                             |
| Folio trámite <sup>‡</sup> | Tipo trámite                                                                                                    | Nombre ta                | rea Fecha de<br>asignación | Estado trám | ite Fecha inio<br>trámite | Buscar<br>cio Días hábiles<br>transcurridos |
| 2706800100120230001000010  | Mecanismo para<br>restringir la<br>importación de<br>mercancías<br>producidas con<br>trabajo forzoso u<br>obligatorio, incluido<br>el trabajo infantil<br>forzoso u obligatorio | Atender<br>Requerimiento | 18/7/23                    | En Dictame  | n 18/7/23                 |                                             |

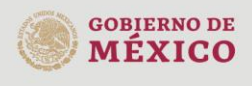

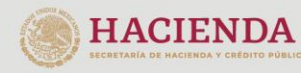

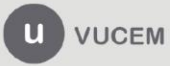

Muestra la siguiente pantalla donde se observa la justificación del requerimiento un campo que tiene un máximo de 10,000 caracteres

| VUCEM                                                                   | Inicio                  | Consultas             | Tablero de seguimiento    | Solicitudes                 | Trámites <del>-</del> | Usuarios                   | Otras tareas |
|-------------------------------------------------------------------------|-------------------------|-----------------------|---------------------------|-----------------------------|-----------------------|----------------------------|--------------|
| Atender re                                                              | equ                     | erin                  | niento                    |                             |                       |                            |              |
| Paso 1<br>Requerimiento de información                                  |                         | Paso 2<br>Requerimier | nto de datos Paso         | <b>3 3</b><br>ar documentos | Pa<br>Fir             | <b>aso 4</b><br>mar promoc | ión          |
|                                                                         |                         |                       |                           |                             |                       |                            |              |
| Folio del trámite: 270680010012                                         | 02300010                | 000010                |                           |                             |                       |                            |              |
| Tipo de solicitud: Mecanismo pa<br>incluido el trabajo infantil forzoso | ara restrir<br>u obliga | ngir la impo<br>torio | rtación de mercancías p   | roducidas con               | trabajo forz          | zoso u oblig               | jatorio,     |
| Atender requerimiento<br>Fecha de generación:                           |                         | Justificac            | ión del requerimiento:    |                             |                       |                            |              |
| 18/07/2023                                                              |                         | Prueba d              | le dictamen 18 de julio c | le 2023                     |                       |                            |              |
|                                                                         |                         |                       |                           |                             |                       |                            |              |

También permite observar toda la información ingresada en la solicitud a través de las pestañas que se muestran habilitadas:

| Folio del trámite: 2706800100120230001000010                                              |                                                                                           |  |  |  |  |
|-------------------------------------------------------------------------------------------|-------------------------------------------------------------------------------------------|--|--|--|--|
| Tipo de solicitud: Mecanismo para restri<br>incluido el trabajo infantil forzoso u obliga | ngir la importación de mercancías producidas con trabajo forzoso u obligatorio,<br>atorio |  |  |  |  |
| Atender requerimiento<br>Fecha de generación:                                             | Justificación del requerimiento:                                                          |  |  |  |  |
| 18/07/2023                                                                                | Prueba de dictamen 18 de julio de 2023                                                    |  |  |  |  |
| Solicitud Documentos Dictamen                                                             | Continuar<br>Requerimientos Opiniones Acuses y resoluciones Tareas del trámite            |  |  |  |  |
| Envío digital Solicitante Datos generales original                                        |                                                                                           |  |  |  |  |

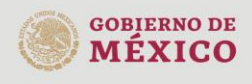

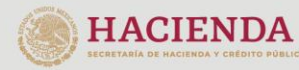

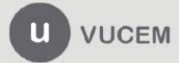

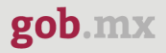

Para atender el requerimiento de debe dar clic en "Continuar"

# Atender requerimiento

| Paso 1<br>Requerimiento de información    | Paso 2<br>Requerimiento de datos | Paso 3<br>Anexar documentos  | Paso 4<br>Firmar promoción  |
|-------------------------------------------|----------------------------------|------------------------------|-----------------------------|
|                                           |                                  |                              |                             |
| Folio del trámite: 27068001001202300      | 001000010                        |                              |                             |
| Tipo de solicitud: Mecanismo para re      | stringir la importación de me    | rcancías producidas con tral | bajo forzoso u obligatorio, |
| incluido el trabajo infantil forzoso u ob | igatorio                         |                              |                             |
| Atender requerimiento                     |                                  |                              |                             |
| Fecha de generación:                      | Justificación del requer         | imiento:                     |                             |
| 18/07/2023                                | Prueba de dictamen 18            | 8 de julio de 2023           |                             |
|                                           |                                  |                              |                             |
|                                           |                                  |                              |                             |
|                                           |                                  |                              |                             |
|                                           |                                  |                              |                             |
|                                           |                                  |                              |                             |
|                                           |                                  |                              | Continuar                   |
| Solicitud Documentos Dictar               | Requerimientos O                 | piniones Acuses y resolu     | ciones                      |
| Tanana dal tadanita                       |                                  |                              |                             |
| Tareas del tramite Envio digital          |                                  |                              |                             |

Mostrará la siguiente pantalla "Capturar solicitud", donde se observan los datos del solicitante en consulta y la pestaña "Datos de la solicitud" en la cual permitirá (atender requerimiento de datos) modificar la información ingresada en los campos de texto libre dentro de su solicitud inicial, la autoridad indicará que campos e información será necesaria actualizar, modificar o en su caso complementar para poder cumplir con el requerimiento de la solicitud:

# Paso 1 Paso 2 Requerimiento de información Paso 2 Anexar documentos Paso 4 Firmar promoción

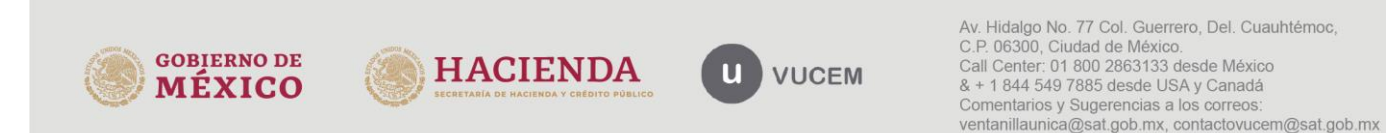

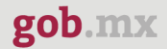

### Manifiestos y declaraciones

Protesto decir verdad Prueba S T P S 10 julio 2023

### Fundamento legal\*:

Prueba 18 de julio de 2023 \_ atendiendo el requerimiento de información de datos

### Descripción de hechos\*:

Prueba 18 de julio de 2023\_atendiendo el requerimiento de información de datos

Motivación o razones que sustenten la solicitud\*:

Prueba 18 de julio de 2023\_atendiendo el requerimiento de información de datos

### Especificaciones técnicas\*:

Prueba 18 de julio de 2023\_ atendiendo el requerimiento de información de datos

### Función\*:

Prueba 18 de julio de 2023\_ atendiendo el requerimiento de información de datos

### Uso\*:

Prueba 18 de julio de 2023\_ atendiendo el requerimiento de información de datos

### Naturaleza\*:

Prueba 18 de julio de 2023\_ atendiendo el requerimiento de información de datos

### Componentes e insumos en su fabricación\*:

Prueba 18 de julio de 2023\_ atendiendo el requerimiento de información de datos

# Una vez concluido este paso, se debe dar clic en el botón de "Continuar"

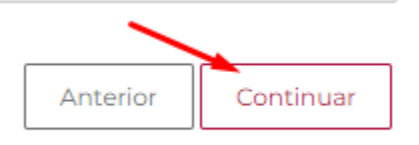

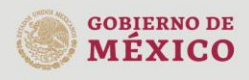

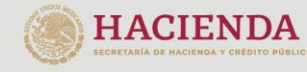

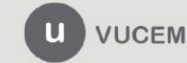

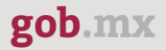

Mostrará la siguiente pantalla "Anexar requisitos", donde se observan los documentos (atender requerimiento de documentos) donde permitirá adjuntar o modificar los documentos ingresados en la solicitud inicial, la autoridad indicará que documentos serán necesarios actualizar, modificar o en su caso adjuntar nuevos para poder cumplir con el requerimiento de la solicitud:

Anexar requisitos

| Paso 1<br>Requerimiento de información  | Paso 2<br>Requerimiento de datos                | Paso<br>Anexa | <b>3</b><br>r documentos | Paso 4<br>Firmar pro | moción      |
|-----------------------------------------|-------------------------------------------------|---------------|--------------------------|----------------------|-------------|
|                                         |                                                 |               |                          |                      |             |
| olio del trámite: 270680010012023       | 0001000010<br>restringir la importación de merr | cancías nr    | oducidas con tra         | abaio forzoso u o    | bligatorio  |
| ncluido el trabajo infantil forzoso u o | bligatorio                                      | carreias pri  |                          | 1012050 0 0          | bligatorio, |
| Tipo de o                               | documento                                       |               | Docun                    | nento                | Ver         |
| Documentos que identifiquen la me       | ercancía*:                                      |               | Adjuntar nuev            | o documer 🖌          | È           |
|                                         |                                                 |               |                          | Adjuntos             | decumentes  |
|                                         |                                                 |               |                          | Aujuntar             | documentos  |
|                                         |                                                 |               |                          | L                    |             |
|                                         |                                                 |               |                          | L                    |             |

Se da clic en "**Adjuntar Documentos**" y muestra la siguiente pantalla donde permitirá adjuntar el documento, eligiendo la opción "Elegir archivo" y una vez cargado darle clic en "Adjuntar"

| Adjuntar documentos                                |                                                               |                                                                                              |                                                                                                    |
|----------------------------------------------------|---------------------------------------------------------------|----------------------------------------------------------------------------------------------|----------------------------------------------------------------------------------------------------|
| Para poder adjunt<br>• Debe ser formato PDF qu     | ar tu documento, del<br>ue no contenga form<br>• No debe cont | perá cumplir las siguientes ca<br>ularios, objetos OLE incrustrac<br>ener páginas en blanco. | racterísticas:<br>dos, código java script, etc.                                                                                                    |
| Tipo de documento                                  | Tamaño máximo<br>permitido (en MB)                            | Resolución mínima<br>de las imágenes<br>contenidas (en<br>DPIs)                              | se ha seleccionado pingún archivo                                                                                                    |
| mercancía<br>La carga del documento puede tardar v | varios segundos, este<br>de co                                | tiempo dependerá del tamar                                                                   | ño de tu archivo y de tu velocidad                                                                                                    |
|                                                    |                                                               |                                                                                              | Cerrar Adjuntar                                                                                                    |
| HERNO DE ECCETACIA DE HACIL                        | ENDA                                                          | U VUCEM                                                                                      | Av. Hidalgo No. 77 Col, Guerrero, Del. Cuauhtémo<br>C.P. 06300, Ciudad de México.<br>Call Center: 01 800 2863133 desde México<br>& + 1 844 549 7885 desde USA y Canadá<br>Comentarios y Sugerencias a los correos:<br>ventanillaunica@sat.gob.mx, contactovucem@sat. |

Si esta correcto el documento, indicará que esta "OK" y habría que dar clic en **"Cerrar",** si el documento no llega cumplir las especificaciones la VUCEM le indicará el detalle por el cual no cumple su documento y habría que corregirlo.

| Documentos anexos         |              |          |      |
|---------------------------|--------------|----------|------|
| Documento                 | Estatus      | Mensajes |      |
| PRUEBA DIGITALIZACION.pdf | Correcto     | OK       |      |
|                           | version 12.0 | Ce       | rrar |

Para concluir la atención del requerimiento se observa el documento cargado y de debe dar clic en "Continuar"

# Anexar requisitos

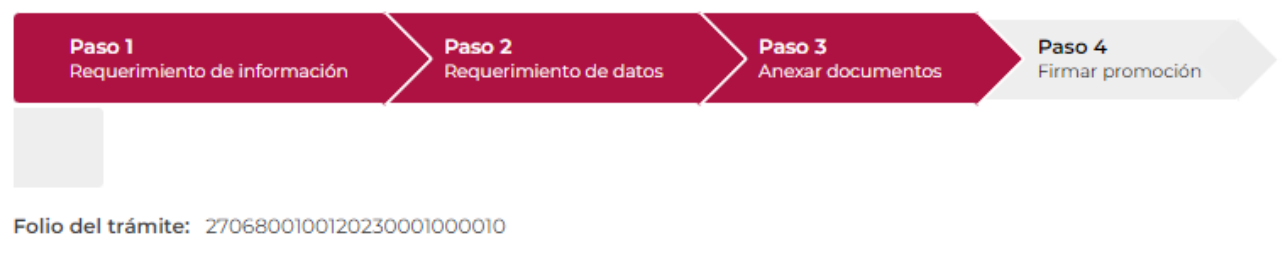

Tipo de solicitud: Mecanismo para restringir la importación de mercancías producidas con trabajo forzoso u obligatorio, incluido el trabajo infantil forzoso u obligatorio

| Tipo de documento                          | Documento                 | Ver<br>documento |
|--------------------------------------------|---------------------------|------------------|
| Documentos que identifiquen la mercancía*: | PRUEBA DIGITALIZACION.¢ V | •                |
| •                                          | Adjuntar                  | documentos       |
|                                            |                           |                  |
|                                            | Anterior Guardar          | Continuar        |

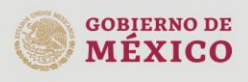

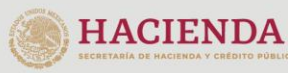

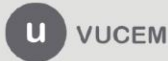

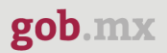

Mostrará la pantalla para ingresar la E.firma y puedas firmar la promoción para atender el requerimiento, para lo que deberá ingresar la siguiente información:

- Certificado (.cer)
- Clave privada (.key)
- Contraseña de clave privada

-•

| Paso 1<br>Requerimiento de información | Paso 2<br>Requerimiento de datos Paso 3<br>Anexar docu                                                                                                    | mentos Paso 4<br>Firmar promoció |
|----------------------------------------|----------------------------------------------------------------------------------------------------|----------------------------------|
|                                        | Certificado (cer)*:<br><b>Elegir archivo</b> No se ha seleccionado ningún<br>Clave privada (key)*:<br><b>Elegir archivo</b> No se ha seleccionado ningún<br>Contraseña de clave privada*: | archivo                          |
|                                        | Fi                                                                                                    | irmar                            |

Brindará un Acuse de recibo en el cual se indica que el requerimiento se registró exitosamente:

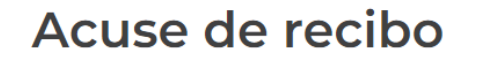

|          |                    | El requerimiento se registró ex                      | itosamente con folio de re | querimiento 492358.                                                                                                    |                                                        |
|----------|--------------------|------------------------------------------------------|----------------------------|----------------------------------------------------------------------------------------------------|--------------------------------------------------------|
|          |                    | Decumente                                            |                            | Decenter                                                                                                    |                                                        |
|          | No.                | Acuse de recepción de promo                          | oción                      | Descargar                                                                                                    |                                                        |
|          |                    |                                                      | version 120                |                                                                                                    |                                                        |
| goi<br>M | BIERNO DE<br>ÉXICO | HACIENDA<br>SECRETARIA DE HACIENDA Y CRÉDITO PÚBLICO | U VUCEM                    | Av. Hidalgo No. 77 Col. Guerrero, Del.<br>C.P. 06300, Ciudad de México.<br>Call Center: 01 800 2863133 desde Mé<br>& + 1 844 549 7885 desde USA y Cana<br>Comentarios y Sugerencias a los corre<br>ventanillaunica@sat.gob.mx, contactov | Cuauhtémoc,<br>exico<br>adá<br>os:<br>rucem@sat.gob.mx |

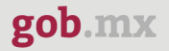

# En él se muestra la información

gob.mx ACUSE DE RECEPCIÓN DE PROMOCIÓN Ventanilla Digital Mexicana de Comercio Exterior Promoción o solicitud en materia de comercio exterior Estimado(a) AGRICOLA ALPE S OF RUDE COM RFC: AALONOMIASEN Siendo las 14:05:10 del 18/07/2023, se tiene por recibida la promoción con folio de presentación 492358, relativa al trámite Mecanismo para restringir la importación de mercancías producidas con trabajo forzoso u obligatorio, incluido el trabajo infantil forzoso u obligatorio, con número 2706800100120230001000010. presentado a través de la Ventanilla Digital Mexicana de Comercio Exterior, con folio de presentación 202746266. Su promoción, se sujetará a las disposiciones jurídicas aplicables al trámite respectivo, al Decreto por el que se establece la Ventanilla Digital Mexicana de Comercio Exterior, publicado en el Diario Oficial de la Federación el 14 de enero de 2011, así como a las condiciones de uso de la propia "Ventanilla Digital".

| La documentación anexada a su solicitud es la siguiente:                |                           |               |  |  |  |  |  |  |
|-------------------------------------------------------------------------|---------------------------|---------------|--|--|--|--|--|--|
| Tipo de documento                                                       | Nombre del documento      | e-Document    |  |  |  |  |  |  |
| Documento que acredite la personalidad del<br>solicitante/representante | PRUEBA DIGITALIZACION.pdf | 90302300001P5 |  |  |  |  |  |  |
| Documentos probatorios                                                  | PRUEBA DIGITALIZACION.pdf | 90312300001G3 |  |  |  |  |  |  |
| Documentos que identifiquen la mercancía                                | PRUEBA DIGITALIZACION.pdf | 90322300001L4 |  |  |  |  |  |  |

**Nota**: Se cuenta con 5 días hábiles para que el solicitante pueda darse por notificado del requerimiento, posterior 5 días hábiles para atender el requerimiento, de lo contrario el trámite avanzará a la tarea de Notificación por Estrados y posterior será rechazado.

Una vez finalizada la solicitud o atendido el requerimiento, la tarea pasa del lado del funcionario de la dependencia, por lo que debe esperar a tener un aviso de notificación en el correo electrónico registrado en VUCEM o verificar su folio para ver si cambio de estatus.

Cuando se genera un dictamen de respuesta por parte del funcionario, es necesario confirmar la notificación de resolución del trámite.

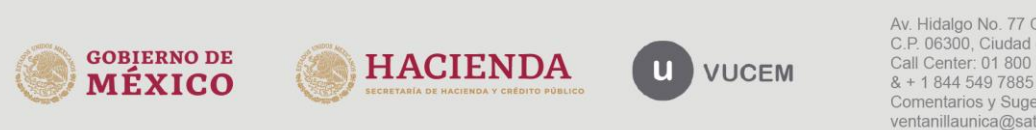

# Confirmación de Notificación de Resolución

Para atender la confirmación de Notificación de Resolución, debe ingresar a VUCEM con su E. Firma y dirigirse nuevamente a "INICIO" y en la *"Bandeja de tareas pendientes"* donde se debe establecer el folio de 25 dígitos para poder dar atención a la confirmación:

| VUCEM                      | Inicio                                                                                                    | Consultas                               | Tablero de seguimiento     | Solicitudes    | Trámites <del>-</del> l | Jsuarios Otras tareas                   |
|----------------------------|----------------------------------------------------------------------------------------------------|-----------------------------------------|----------------------------|----------------|-------------------------|-----------------------------------------|
| Folio:                     |                                                                                                    | Fecha inic                              | ial:                       | Fech           | a final:                |                                         |
| 27068001001202300010       | 000010                                                                                                    |                                         |                            |                |                         |                                         |
| Folio trámite <sup>÷</sup> | Tipo trámite                                                                                                    | Nombre ta                               | rea Fecha de<br>asignación | Estado trámite | Fecha inicio<br>trámite | Buscar<br>Días hábiles<br>transcurridos |
| 2706800100120230001000010  | Mecanismo para<br>restringir la<br>importación de<br>mercancías<br>producidas con<br>trabajo forzoso u<br>obligatorio, incluido<br>el trabajo infantil<br>forzoso u obligatorio | Confirmar<br>Notificación<br>Resolución | 18/7/23                    | Resuelto       | 18/7/23                 |                                         |

Se da doble clic en el folio y muestra la siguiente pantalla:

| Folio del trámite: 27068                                                      | 300100120230001000010                                                                     |                                    |  |  |  |  |  |  |
|-------------------------------------------------------------------------------|-------------------------------------------------------------------------------------------|------------------------------------|--|--|--|--|--|--|
| <b>Fipo de solicitud:</b> Meca<br>ncluido el trabajo infant                   | nismo para restringir la importación de mercancías producidas<br>il forzoso u obligatorio | con trabajo forzoso u obligatorio, |  |  |  |  |  |  |
| Notificación de acto administrativo                                           |                                                                                           |                                    |  |  |  |  |  |  |
|                                                                               |                                                                                           |                                    |  |  |  |  |  |  |
|                                                                               |                                                                                           |                                    |  |  |  |  |  |  |
| Nombre, denominación                                                          | o razón social:                                                                           | 1                                  |  |  |  |  |  |  |
| Nombre, denominación<br>AGRICOLA ALPE S DE F                                  | o razón social:<br>RL DE CV                                                               |                                    |  |  |  |  |  |  |
| Nombre, denominación<br>AGRICOLA ALPE S DE F<br>RFC: <b>Ə</b>                 | o razón social:<br>२L DE CV<br>Fecha y hora de la notificación:                           |                                    |  |  |  |  |  |  |
| Nombre, denominación<br>AGRICOLA ALPE S DE I<br>RFC: <b>O</b><br>AAL0409235E6 | o razón social:<br>RL DE CV<br>Fecha y hora de la notificación:<br>18/07/2023 17:34:35    | Ļ                                  |  |  |  |  |  |  |
| Nombre, denominación<br>AGRICOLA ALPE S DE F<br>RFC: O<br>AAL0409235E6        | o razón social:<br>RL DE CV<br>Fecha y hora de la notificación:<br>18/07/2023 17:34:35    | Continuar                          |  |  |  |  |  |  |

Mostrará la pantalla para ingresar la E.firma y puedas firmar la confirmación de notificación de resolución, para lo que deberá ingresar la siguiente información:

- Certificado (.cer)
- Clave privada (.key)
- Contraseña de clave privada

| VUCEM                 | Inicio                                                                                | Consultas                                                       | Tablero de seguimiento                                                 | Solicitudes                                                 | Trámites <del>-</del>                                                                                                    | Usuarios                                                                                               | Otras tareas                                        |
|-----------------------|---------------------------------------------------------------------------------------|-----------------------------------------------------------------|------------------------------------------------------------------------|-------------------------------------------------------------|----------------------------------------------------------------------------------------------------|----------------------------------------------------------------------------------------------------|-----------------------------------------------------|
| Firmar                |                                                                                       |                                                                 |                                                                        |                                                             |                                                                                                    |                                                                                                    |                                                     |
|                       | Certificado (ce<br>Elegir archivo<br>Clave privada<br>Elegir archivo<br>Contraseña de | er)*:<br>No se ha se<br>(key)*:<br>No se ha se<br>e clave priva | leccionado ningún archiv<br>leccionado ningún archiv<br>da*:<br>Firmar |                                                             |                                                                                                    |                                                                                                    |                                                     |
| * Campos obligatorios |                                                                                       |                                                                 |                                                                        |                                                             |                                                                                                    |                                                                                                    |                                                     |
|                       |                                                                                       |                                                                 | version 1.2.0                                                          |                                                             |                                                                                                    |                                                                                                    |                                                     |
| VUCEM                 |                                                                                       | Inicio                                                          | Consultas Solícitudes Trán                                             | nites Usuarios                                              | Otras tareas                                                                                                    | Configuración                                                                                          |                                                     |
| Acus                  | SES Y IG                                                                              | esolución para e                                                | ciones                                                                 | 00120230001000                                              | 010 ha sido confi                                                                                                    | rmada.                                                                                                 |                                                     |
|                       |                                                                                       |                                                                 |                                                                        |                                                             |                                                                                                    |                                                                                                    |                                                     |
| Resol                 | ución(es)                                                                             | Docum<br>Notificación d                                         | ento<br>e Respuesta<br>version 120                                     |                                                             | Descargar<br>B                                                                                                    | ]                                                                                                    |                                                     |
| GOBJERNO DE<br>MÉXICO |                                                                                       | CIENDA<br>E hacienda y crédito pû                               |                                                                        | Av. Hic<br>C.P. 06<br>Call Co<br>& + 1 &<br>Comer<br>ventan | algo No. 77 Col. (<br>3300, Ciudad de M<br>anter: 01 800 2863<br>144 549 7885 dess<br>tarios y Sugerenc<br>illaunica@sat.gob | Guerrero, Del. C<br>léxico.<br>8133 desde Mé:<br>de USA y Canad<br>ias a los correc<br>.mx, contactovi | Cuauhtémoc,<br>kico<br>1á<br>is:<br>icem@sat.gob.mx |

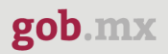

# Acuses y Resoluciones

En caso de que no haya guardado u obtenido alguno de los documentos que en su momento brindó la solicitud, puede dirigirse a Acuses y Resoluciones a obtener los mismos, la ruta es la siguiente:

Ingresa con E. Firma > Trámites > Solicitudes Subsecuentes > Acuses y Resoluciones> Establecer el folio de 25 dígitos que otorgó VUCEM> Buscar

| VUCEM                                      | Inicio                             | Consultas T  | Tablero de seguimi | ento Solicit                          | udes Trámites                                | - Usuarios  | Otras tareas |
|--------------------------------------------|------------------------------------|--------------|--------------------|---------------------------------------|----------------------------------------------|-------------|--------------|
| Bande<br>pendie                            | ja de ta<br>entes                  | reas         | 5                  | Favoritos<br>Solicitudo<br>Solicitudo | y frecuentes<br>es nuevas<br>es subsecuentes |             | *            |
| Solicitante:<br>Folio:                     | AGRICOLÀ ALPE, SIN                 | Fecha inicia | RFC:               |                                       | Fecha final:                                 | 6<br>       | Buscar       |
| VUCEM                                      | es y resc                          |              | Tablero de seguim  | iento Solici                          | tudes Trámites                               |             | Otras tareas |
| Solicitante:<br>RFC:<br>Folio del trámite: | AGRICOLA ALPE, S E<br>AALO409235ES | Fecha inici  | al:                |                                       | Fecha final:                                 |             |              |
|                                            |                                    |              |                    |                                       |                                              |             | Buscar       |
| Acuses y resolucio<br>Folio †              | ones                               | Tipo de trá  | mite               |                                       | Dependencia                                  | Fecha inici | Buscar       |

Se da doble clic al folio para ingresar a la solicitud:

| VUCEM                                      | Inicio                                                                | Consultas                            | Tablero de seguimiento                                            | Solicitu  | udes     | Trámites •          | Usuarios     | Otras tareas |
|--------------------------------------------|-----------------------------------------------------------------------|--------------------------------------|-------------------------------------------------------------------|-----------|----------|---------------------|--------------|--------------|
| Solicitante:<br>RFC:<br>Folio del trámite: | AGRICOLA ALPE, S I<br>AAL0409235E6                                    | DE RL DE CV<br><b>Fecha inic</b>     | ial:                                                              |           | Fech     | a final:            |              |              |
| 2706800100120230                           | 0001000010                                                            |                                      |                                                                   |           |          |                     |              |              |
| Acuses y resolucio                         | nes                                                                   | Tipo do tr                           | ómita                                                             |           |          | oncin               | Foolse inizi | Buscar       |
| 270680010012023000100                      | Mecanismo para re<br>0010 producidas con tra<br>infantil forzoso u of | stringir la impo<br>bajo forzoso u o | amite<br>rtación de mercancías<br>bligatorio, incluido el trabajo | STPS-Ofic | cina Cen | encia<br>atral CDMX | 2023-07-18   | 0 tramite    |

En la pestaña de Acuses puede obtener los documentos hasta el momento brindados por la dependencia y VUCEM:

| VUCEM     | Inicio Consu                                                  | ltas Tablero de seguin                                                                                                    | niento                                               | Solicitudes                                                   | Trámites <del>-</del> | Usuarios | Otras tareas |
|-----------|---------------------------------------------------------------|----------------------------------------------------------------------------------------------------|------------------------------------------------------|---------------------------------------------------------------|-----------------------|----------|--------------|
| Solicitud | Documentos Tareas del trámite                                 | e Acuses                                                                                                    |                                                      |                                                               |                       |          |              |
| Acuse(s)  |                                                               |                                                                                                    | $\overline{}$                                        |                                                               |                       |          |              |
|           |                                                               |                                                                                                    |                                                      |                                                               |                       |          |              |
| No.       | Docume                                                        | ento                                                                                                    |                                                      |                                                               | Desca                 | rgar     |              |
| 1         | Acuse de recepci                                              | ón de trámite                                                                                                    |                                                      |                                                               |                       |          |              |
| 2         | Aviso de notificación                                         | de requerimiento                                                                                                    |                                                      |                                                               |                       |          |              |
| 3         | Acuse de recepciór                                            | n de promoción                                                                                                    |                                                      |                                                               | Ľ                     |          |              |
|           | Au Hidalgo N<br>Cail Center: 80<br>Ventanilla Digital Mexicar | version 12.0<br>2.77, Col: Guerrero, Doleg, Cuauhtém<br>0.2663133 desde Mexico & +1 844 549<br>a de Comercio Exterior - Derechos Re<br><u>Configuración de JAVA</u> | ic, C.P. 06300, 1<br>7885 desde US<br>servados © 201 | México, D.F.<br>SA y Canada<br>Il <u>Políticas de Privaci</u> | dad                   |          |              |
|           |                                                               |                                                                                                    |                                                      |                                                               |                       |          |              |

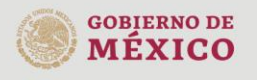

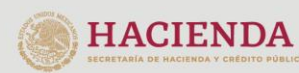

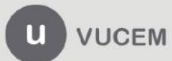